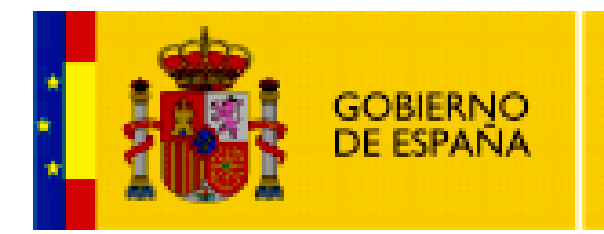

MINISTERIO DE EDUCACIÓN

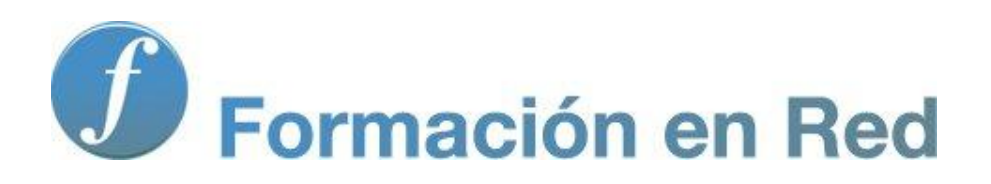

Multimedia y Web 2.0 Imagen digital. Integración

# Contenido

| Imagen II (Integración)                           |
|---------------------------------------------------|
| Objetivos                                         |
| Flickr: galería de fotos                          |
| Subir fotografías a Flickr5                       |
| Organizar en álbumes                              |
| Publicación de una imagen Flickr en el blog9      |
| Publicación de presentación Flickr en Blogger14   |
| Publicación de presentación Flickr en Wordpress17 |
| Picasa Web, álbums de fotos19                     |
| Subir fotografías a Picasa Web I21                |
| Subir fotografías a Picasa Web II24               |
| Publicación de una imagen Picasa en el blog32     |
| Publicación de presentación Picasa en Blogger37   |
| Publicación de presentación Picasa en Wordpress40 |
| Slide.com: presentaciones de fotos42              |
| Crear una presentación Slide42                    |
| Publicar la presentación Slide en Blogger47       |
| Publicar la presentación Slide en Wordpress49     |
| Slideshare: presentaciones en línea52             |
| Subir una presentación a Slideshare.net52         |
| Publicar un Slideshare en Blogger55               |
| Publicar un Slideshare en Wordpress58             |
| Google Maps60                                     |
| Crear un mapa en GMap60                           |
| Publicar un mapa Google en Blogger64              |
| Publicar un mapa Google en Wordpress67            |
| Actividades                                       |

# Imagen II (Integración)

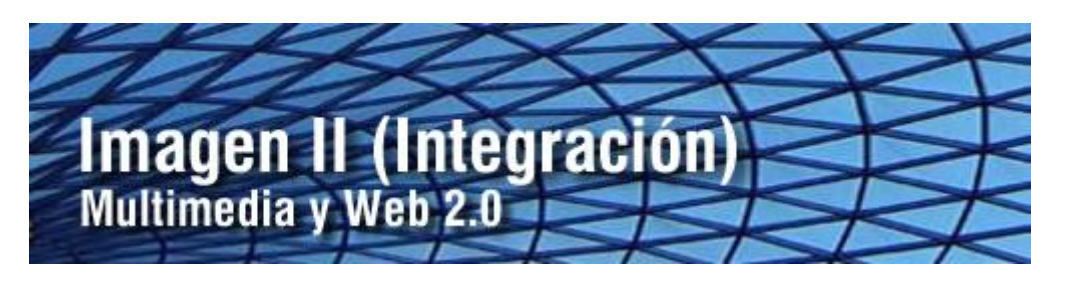

Existen múltiples servicios Web 2.0 que permiten crear una cuenta de usuario para subir tus fotografías. Estas imágenes se pueden organizar por albumes, asociarles etiquetas para facilitar su búsqueda, compartirlas con los demás, geolocalizarlas en un mapa de Google Maps, crear presentaciones o animaciones que las muestren, etc, etc. Flickr o Picasa, entre otros, son espacios que ofrecen todas estas prestaciones. Además es posible integrar y mostrar en las entradas de tu blog las imágenes que se encuentren alojadas en estos sitios.

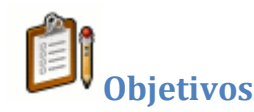

### Objetivo general

Integrar en el blog imágenes a partir de archivos gráficos propios o ajenoa alojados en un servicio Web 2.0 como Flickr, Picasa, Slide.com, etc.

### Objetivos específicos

- Crear una cuenta en Flickr o Picasa para subir las imágenes de tu cámara digital organizándolas en álbumes.
- Integrar en tu blog una imagen o presentación de imágenes alojadas en Flickr o Picasa.
- Diseñar una presentación de fotografías en Slide.com añadiendo estilos gráficos y transiciones adecuados a la temática.
- Mostrar una presentación de imágenes de Slide.com en una entrada de tu blog.
- Subir a una cuenta personal en SlideShare.net una presentación de diapositivas elaborada previamente con Powerpoint u OpenOffice Impress para compartirla con los demás.
- Embeber en una entrada de tu blog una presentación propia o ajena alojada en Slideshare.net
- Crear un mapa Google Maps que contenga algunos marcadores con título, texto, imagen y enlace.
- Enlazar o embeber un mapa personalizado de GMaps en una entrada de tu blog.

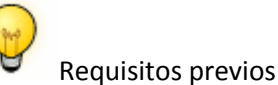

Para abordar este módulo con ciertas garantías es necesario dominar previamente las siguientes competencias:

- Utilizar un navegador web para localizar información en internet utilizando un buscador como Google.
- Descargar y organizar en una carpeta del equipo imágenes obtenidas de Internet o de una cámara digital.
- Diseñar una presentación básica con OpenOffice Impress o Microsoft Powerpoint.

# Flickr: galería de fotos

Flickr (<u>http://www.flickr.com</u>) es un servicio Web 2.0 donde puedes administrar y compartir tus fotos en línea. Las características más destacadas de este servicio son:

- **Subir fotos.** Puedes hacerlo desde tu equipo, enviándolas por correo electrónico o utilizando el teléfono móvil con su cámara.
- **Organizar.** Clasifica las fotos en colecciones o álbumes. A cada imagen se le puede asignar una etiqueta para facilitar su búsqueda.
- **Compartir.** Utiliza grupos y controles de privacidad para compartir tus fotos.
- **Mapas.** Sobre un mapa de Google Maps se puede geolocalizar el lugar donde se tomó cada foto y compartirlo con los demás.
- **Publicaciones.** Puedes elaborar tarjetas, albumes, marcos, etc utilizando las imágenes subidas.
- Mantenerse en contacto. Para enviar y recibir información sobre las actualizaciones de fotografías de familiares y amigos.

La exploración de todas las posibilidades de Flickr excede el propósito de estos materiales. Se propone centrarse en la utilización de estas imágenes en línea en los artículos de tu blog. También admite la subida de vídeos pero esta prestación no se cita.

Para utilizar Flickr es necesario disponer de una cuenta en **Yahoo**. Desde la portada de Flickr se puede crear una pulsando en el botón **Crear tu cuenta**.

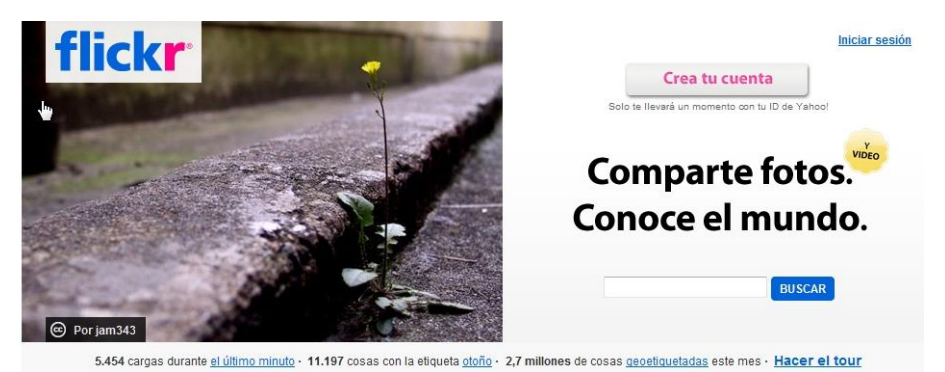

#### Subir fotografías a Flickr

Descarga y descomprime el archivo <u>gallery.zip</u> a una carpeta del equipo. Como resultado de esta tarea se obtendrá una colección de fotografías para ser subidas a Flickr. Abre **Mozilla Firefox** y visita la web de **Flickr** en la URL: <u>http://www.flickr.com</u>. Clic en el enlace **Iniciar sesión** e introduce tus credenciales **Yahoo**. Desde la portada selecciona **Tú > Cargar fotos y vídeos** 

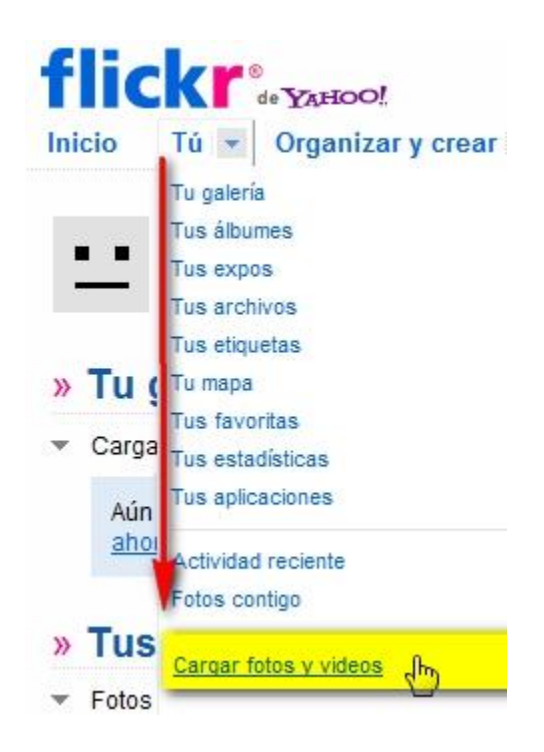

Clic en el enlace del Paso 1: Elegir fotos y vídeos

# Cargar a Flickr

Has utilizado 0% de tu límite de fotos de 100,00 MB y 0 de tu límite de vide

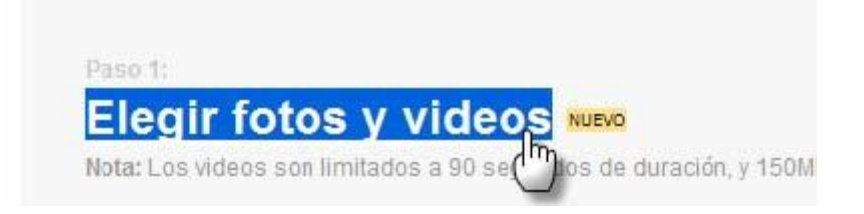

En el cuadro de diálogo **Seleccione los archivos ...** despliega la lista **Buscar** en: para situarte en la carpeta **galería** anteriormente descargada y descomprimida. Clic en la primera imagen, mantén pulsada la tecla Mayus y sin soltar haz clic en la última imagen. De esta forma seleccionarás todas las imágenes. Clic en el botón **Abrir.** 

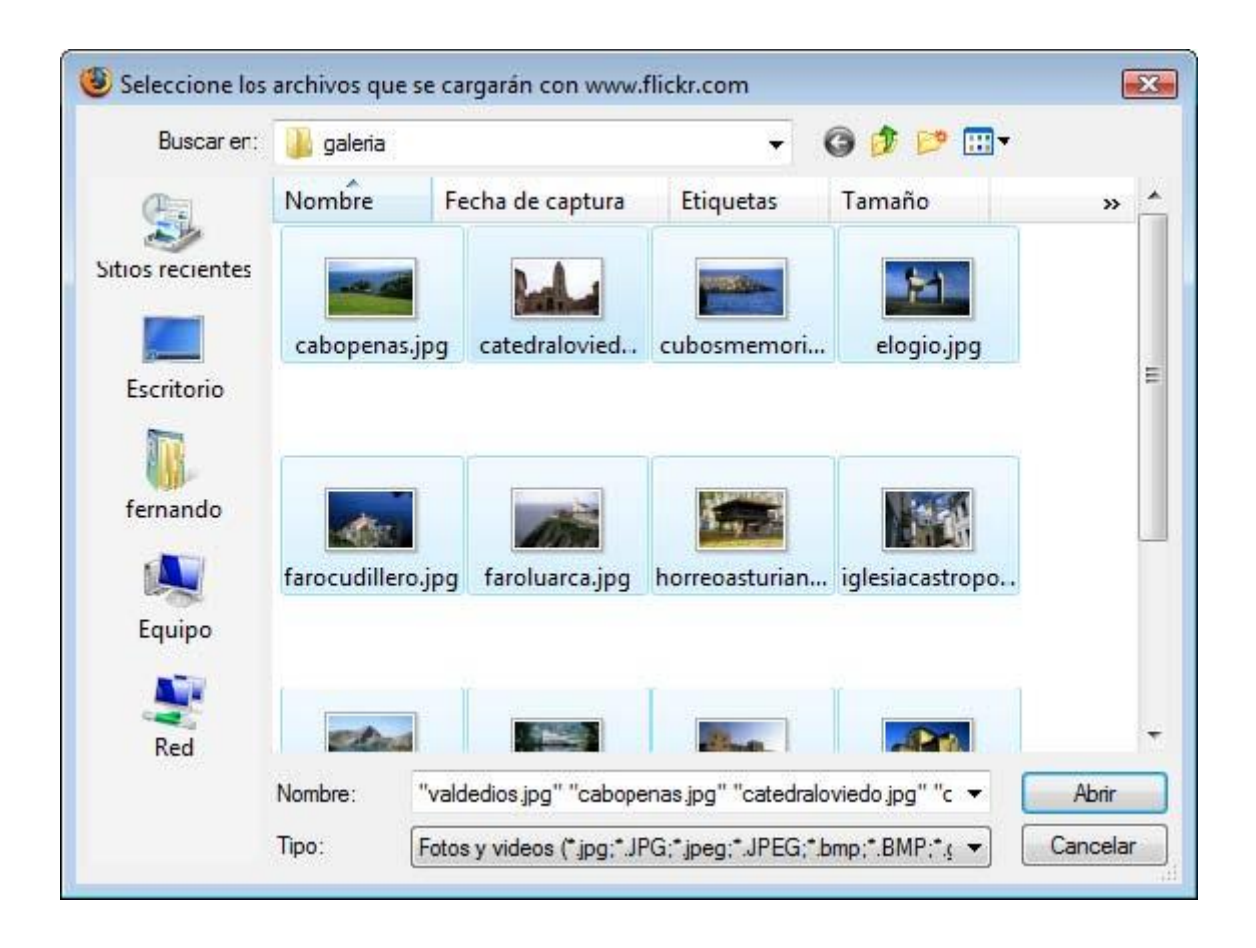

Se muestra un cuadro de diálogo donde aparecen seleccionadas las fotos elegidas. Si pulsas en **Agregar más** podrás añadir más a este listado.

| Archivo                        | Tamaño         | ¿Quitar? |     |
|--------------------------------|----------------|----------|-----|
| cabopenas.jpg                  | 75.4 KB        | 8        |     |
| catedraloviedo.jpg             | 57 KB          | 1        |     |
| cutosmemoria.jpg               | 86.3 KB        | 8        |     |
| elogio.jpg                     | 55.1 KB        | 6        | 111 |
| farocudillero.jpg              | 87.8 KB        | Ť        |     |
| faroluarca.jpg                 | 71 KB          | -        |     |
| horreoasturiano.jpg            | 139.2 KB       | 6        |     |
| iglesiacastropol.jpg           | 75.4 KB        | 1        |     |
| lagsenol.jpg                   | 93.3 KB        | Ť        |     |
|                                | 04.01/0        | 100      | -   |
| 14 archivos <u>Aqregar más</u> | Total: 1.13 MB |          |     |

Puedes decidir si las fotos serán **Públicas** (opción recomendada y por defecto) o bien **Privadas.** 

| Privada | IS (sólo tú las ves)      |
|---------|---------------------------|
| Visit   | ole para tus amigos       |
| Visit   | ole para tus familiares   |
| Pública | S (cualquiera puede verla |
| Carga   | r fotos y videos          |

Para continuar pulsa en el botón **Cargar fotos y vídeos.** Transcurridos unos minutos se mostrará el mensaje de éxito en la subida y un enlace de acceso para añadir descripciones a las fotos. Si haces clic en él se mostrará una página donde es posible definir para cada una: título, descripción y etiquetas.

| Tiulo:               | Tiulo:           | Taulo:                            |
|----------------------|------------------|-----------------------------------|
| Iglesia de Castropol | Hórreo asturiano | Palacio de Revillagigedo de Gijón |
| Descripción:         | Descripción:     | Descripción:                      |
| Iglesia de Castropol | Hórreo asturiano | Palacio de Revillagigedo de Gijón |
| Etiquetas:           | Etiquetas:       | Etiquetas:                        |
| asturias             | asturias         | asturias                          |

Los datos que ya existen para cada imagen fueron generados por Flickr a partir de los metadatos contenidos en el archivo de cada imagen subida. En esta página es posible modificarlos. Para terminar no olvides pulsar en el botón **Guardar** situado en la parte más inferior de la página. Las fotos estarán disponibles en la opción de menú: **Tu > Tu galería.** 

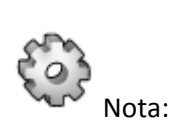

Otra opción para subir fotos es utilizar el **Uploader básico** cuyo enlace de acceso se ofrece desde la página **Cargar fotos y vídeos** 

#### Organizar en álbumes

Si no estás autentificado debes hacer clic en el enlace **Iniciar sesión** e introduce tus credenciales **Yahoo**. Desde el menú superior horizontal haz clic en la opción **Organizar**. Tras unos segundos de carga se mostrará el organizador de Flickr.

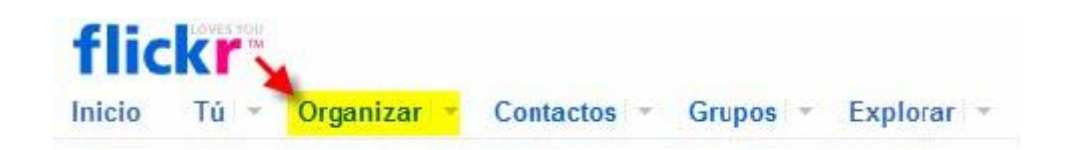

Clic en la pestaña **Álbumes** y luego en el enlace **Crear nuevo álbum.** Desde el panel de nuevo album:

- Introduce el título del álbum, p.e.: "Mi viaje por Asturias".
- Para añadir fotografías a este nuevo álbum debes arrastrar las imágenes que aparecen en la franja inferior al panel derecho superior.
- Arrastra una imagen del álbum al cuadrado visor que aparece sobre el título. Esta será la imagen que represente el albúm.
- Pulsa en el botón Guardar.

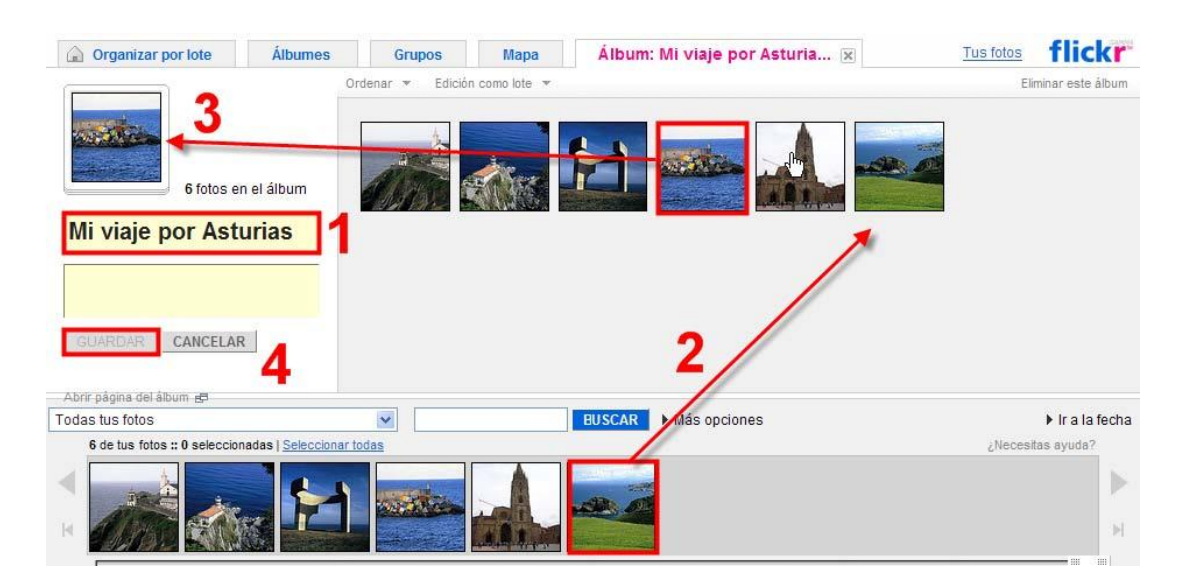

### Publicación de una imagen Flickr en el blog

Si no estás autentificado debes hacer clic en el enlace **Iniciar sesión** e introduce tus credenciales **Yahoo.** Desde la página **Tus fotos** selecciona una imagen haciendo clic sobre ella para visualizarla en solitario. Por ejemplo, sobre la foto del Faro de Cudillero.

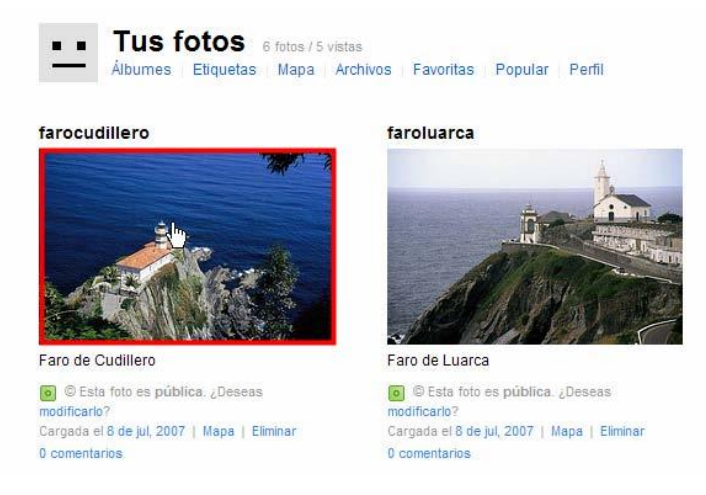

Haz clic derecho sobre la fotografía y selecciona la opción **Copiar la ruta de la imagen.** Esta acción copiará al portapapeles la URL absoluta a la imagen almacenada en tu cuenta de Flickr.

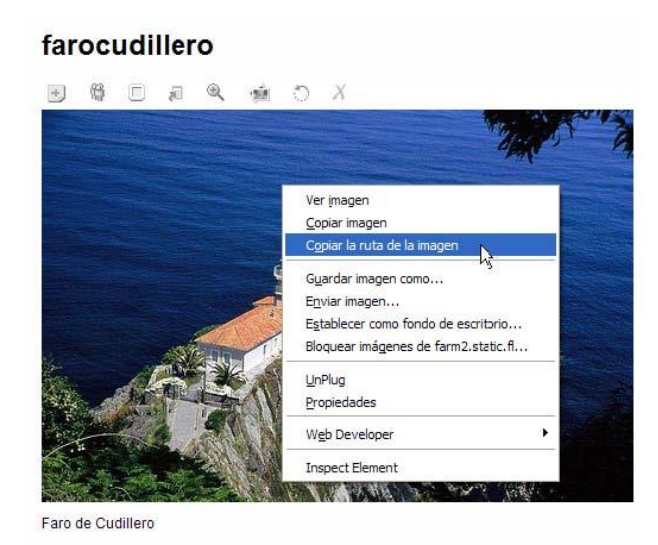

# Insertar la imagen en Blogger

Accede a Blogger (<u>http://www.blogger.com</u>) e introduce tus credenciales de la cuenta Google. Desde el **Escritorio** haz clic en el botón **Nueva entrada.** Añade como título: **Faro de Cudillero** En el editor de artículos pulsa en el botón **Añadir imagen.** 

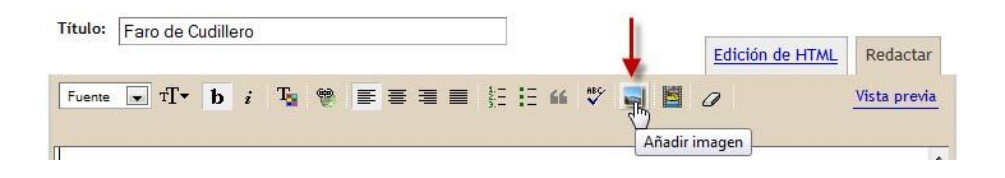

En el cuadro de diálogo **Blogger: Subir imágenes**, en el apartado **Añadir una imagen de la web,** haz clic derecho sobre el cuadro de texto **URL** y selecciona **Pegar**.

| 0 | añadir | una | imagen | de | la web |  |
|---|--------|-----|--------|----|--------|--|
|---|--------|-----|--------|----|--------|--|

Añadir otra imagen

URL 5099115\_4173292df8.jpg

Esta tarea pegará la URL absoluta de la imagen. Elige un diseño de alineación (Ninguno) y un tamaño de imagen (Grande) y haz clic en el botón SUBIR IMAGEN.

Al cabo de unos segundos se mostrará en la **Vista preliminar** y un mensaje de que se ha añadido su imagen. Clic en el botón **FINALIZADO**.

| Se ha añadido su imagen.                                                |
|-------------------------------------------------------------------------|
|                                                                         |
| Haga clic en "Finalizar" para cambiar su entrada y publicar en su blog. |
| FINALIZADO                                                              |

Pulsa la tecla **Enter** para situarte debajo de la imagen y copia y pega el siguiente texto descriptivo:

Conocido como "El guardián del vértigo", el faro de Cudillero se asienta en la Punta Roballera sobre un acantilado a más de 75 m. sobre el nivel del mar. Situado al este del puerto pesquero se accede a él gracias a un camino peatonal. Con más de un siglo de existencia ha experimentado distintas reformas algunas de las cuales fueron en su momento reivindicadas por los lugareños en el cancionero popular: ""El faro de Cudillero lo van a poner más alto, pa que alumbre a los marinos y no se pierdan los barcos". ClicenelbotónPUBLICARENTRADA.Para ver el aspecto del artículo haz clic en el enlaceVer Blog.

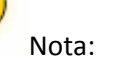

-

El procedimiento descrito se puede utilizar para mostrar en un artículo del blog cualquier imagen que encontremos en Internet. Basta con hacer clic derecho sobre ella en el navegador web para elegir la opción **Copiar la ruta de la imagen.** De esta forma dispondremos de su URL absoluta para luego añadirla en nuestro artículo del blog siguiendo los pasos explicados.

# Insertar la imagen en Wordpress

Accede al interfaz de gestión de contenidos de tu blog en Wordpress.com. Selecciona Entradas > Añadir. Añade como título: Faro de Cudillero

En el editor de artículos pulsa en el botón Añadir una imagen.

| Add New Post                                                                |                           |      |
|-----------------------------------------------------------------------------|---------------------------|------|
| Faro de Cudillero 🦯                                                         |                           |      |
| inlace permanente: http://fernandoposada.wordpress.com/201                  | 10/06/08/ <mark>fa</mark> | iro- |
| de-cudillero/ Editar Jack Constraints (Editar )<br>Subir/Insertar 🔲 🗐 🗐 🦛 🕼 | Visual                    | HTML |
|                                                                             |                           |      |
| - Anadir una imagen                                                         |                           |      |

En el cuadro de diálogo haz clic en la pestaña **Desde una URL.** Clic derecho sobre el cuadro **URL de la imagen** y selecciona **Pegar.** 

| Desde el ordenado                      | Desde una URL Librería multimedia                                |
|----------------------------------------|------------------------------------------------------------------|
| Añadir archiv                          | o desde una URL                                                  |
| Insertar una im                        | agen desde otra web                                              |
| URL de la<br>imagen                    | http://farm5.static.flickr.com/4027/4682958600_027f7deaa3.jpg    |
| Título de la<br>imagen                 | ()                                                               |
| Texto                                  | Faro de Cudilleo                                                 |
| alternativo<br>Leyenda de la<br>imagen | Texto alternativo (alt) de la imagen, por ejemplo "La Mona Lisa" |
| Alineación                             | 🖲 💻 Ninguna 💿 🏪 Izquierda 💿 💻 Centrar 💿 📑 Derecha                |

Introduce como Texto alternativo en este caso: Faro de Cudillero.

Pulsa en el botón Insertar en la entrada

| / |                        |
|---|------------------------|
| ( | Insertar en la entrada |
|   | 210                    |

Pulsa la tecla **Enter** para situarte debajo de la imagen y copia y pega el siguiente texto descriptivo:

Conocido como "El guardián del vértigo", el faro de Cudillero se asienta en la Punta Roballera sobre un acantilado a más de 75 m. sobre el nivel del mar. Situado al este del puerto pesquero se accede a él gracias a un camino peatonal. Con más de un siglo de existencia ha experimentado distintas reformas algunas de las cuales fueron en su momento reivindicadas por los lugareños en el cancionero popular: ""El faro de Cudillero lo van a poner más alto, pa que alumbre a los marinos y no se pierdan los barcos".

Clic en el botón **Publicar.** 

Para ver el aspecto del artículo haz clic en el enlace Vista previa

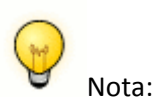

El procedimiento descrito se puede utilizar para mostrar en un artículo del blog cualquier imagen que encontremos en Internet. Basta con hacer clic derecho sobre ella en el navegador web para elegir la opción **Copiar la ruta de la imagen.** De esta forma dispondremos de su URL absoluta para luego añadirla en nuestro artículo del blog siguiendo los pasos explicados.

### Publicación de presentación Flickr en Blogger

Si no estás autentificado en Flickr debes hacer clic en el enlace **Iniciar sesión** e introduce tus credenciales **Yahoo**. En la barra de menús de **Flickr** selecciona **Tú > Tus álbumes**.

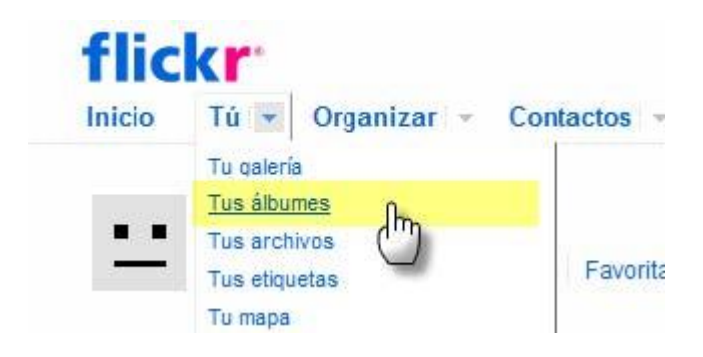

A continuación haz clic sobre el álbum creado anteriormente. Una vez dentro del álbum observa que existe un enlace con el texto **Presentación.** Si se hace clic en este enlace se mostrará una presentación con la secuencia de fotografías que forman parte del álbum.

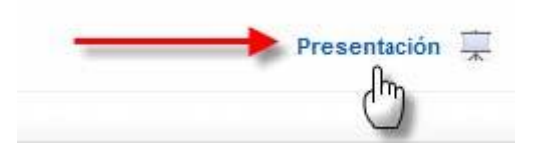

Durante la visualización de la presentación haz clic en el enlace **Compartir** situado en la esquina superior derecha de la presentación. Esta acción mostrará el cuadro **Compartir esta presentación**.

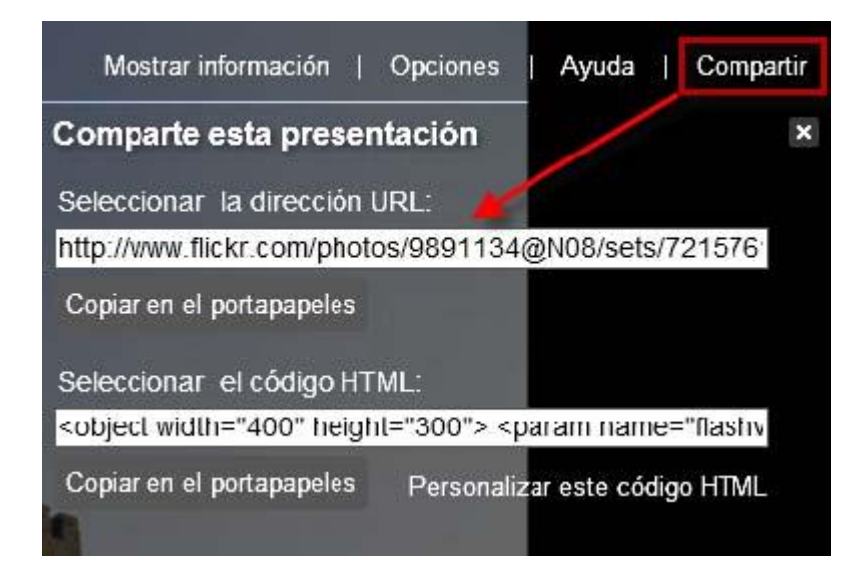

Existen dos formas de integrar una presentación de fotos de Flickr en una página de tu blog:

- **Opcion A Marco interno:** Utilizando una etiqueta iframe (marco interno) que apunte a la dirección URL de esa presentación.
- **Opción B Visor de Flash**. Utilizando el objeto de Flash con el visor que ofrece el propio servidor Flickr.

Según el método utilizado:

- Opción A Marco interno: En el cuadro de texto Seleccionar la dirección URL: haz clic en el botón Copiar en el portapapeles.
- Opción B Visor de Flash. En el cuadro de texto Seleccionar el código HTML pulsa en el botón Copiar en el portapapeles.

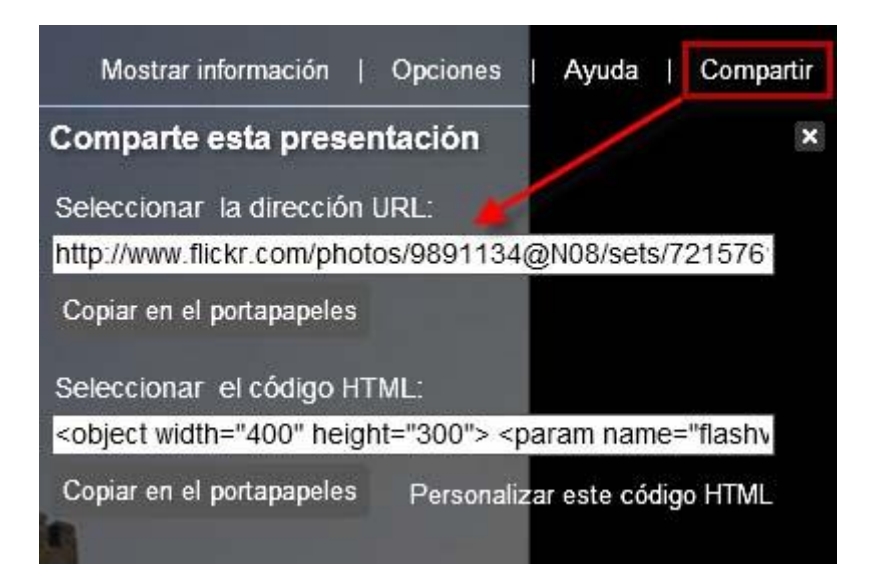

Accede a Blogger (<u>http://www.blogger.com</u>) e introduce tus credenciales de la cuenta Google. Desde el **Escritorio** haz clic en el botón **Nueva entrada.** Añade como título: **Mis viajes por Asturias** En el editor haz clic en el enlace **Edición de HTML** para mostrar el código HTML del artículo.

| Título: | Mis viajes | por | Astu | irias          |   |   |   |   |                |    |    |      |  |                |                     |
|---------|------------|-----|------|----------------|---|---|---|---|----------------|----|----|------|--|----------------|---------------------|
|         |            |     |      | 27.9 - 12.8 K  |   |   |   |   |                |    |    |      |  | Edición de HTM | L Redactar          |
| Fuente  | ▼TT ▼      | b   | i    | T <sub>3</sub> | 1 | E | ≣ | = | 1.1.1<br>1.1.1 | ΙΞ | 66 | ABC. |  | 0              | <u>Vista previa</u> |

Haz clic derecho sobre el cuadro de texto del editor y elige **Pegar.** Si has optado por la **opción A Marco interno** en el cuadro de diálogo **Insertar HTML** debes crear un marco interno (IFRAME) que apunte a esta URL absoluta que hemos pegado. Para ello escribe:

<iframe src="<url>" width="400" height="300"> </iframe>

donde <url> es la dirección entre comillas que hemos copiado. Los atributos **width** y **height** definen el tamaño del marco interno.

|                                                                                                    | Edición de HTML | Redactar     |
|----------------------------------------------------------------------------------------------------|-----------------|--------------|
| b i 🦃 🛍 🚏 🔜 📕                                                                                                    |                 | Vista previa |
| <pre><iframe <="" arc="http://www.flickr.com/photos/9891134@N08/sets/721&lt;/pre&gt;&lt;/th&gt;&lt;th&gt;57621930211205/&lt;/th&gt;&lt;th&gt;show/" th=""></iframe></pre> |                 |              |
| <pre>vidth="400" height="300"&gt; </pre>                                                                                                    |                 |              |

Si has optado por la **opción B Visor de Flash** y ya has pegado el código **<object ...>** no será necesario hacer nada más.

|                                                                                                    | Edición de HTML                                                                                                    | Redactar                    |
|----------------------------------------------------------------------------------------------------|----------------------------------------------------------------------------------------------------|-----------------------------|
| b i 🐏 🕊 💖 🔜 📕                                                                                                    |                                                                                                    | Vista previa                |
| <pre><br/><br/><br/><br/><br/><br/><br/><br <="" td=""/><td><pre>value="offsite=true&amp;<br/>521930211205%2Fshow%2<br/>57621930211205%2Fs<br/>novie"<br/>549"&gt; <param<br>application/x-shockwa<br/>v=71649"<br/>521930211205%2Fshow%2<br/>57621930211205%2Fshow%2<br/>5762193021000000000000000000000000000000000</param<br></pre></td><td>lang=es-<br/>F&amp;<br/>ve-<br/>F&amp;</td></pre> | <pre>value="offsite=true&amp;<br/>521930211205%2Fshow%2<br/>57621930211205%2Fs<br/>novie"<br/>549"&gt; <param<br>application/x-shockwa<br/>v=71649"<br/>521930211205%2Fshow%2<br/>57621930211205%2Fshow%2<br/>5762193021000000000000000000000000000000000</param<br></pre> | lang=es-<br>F&<br>ve-<br>F& |

# Clic en el botón PUBLICAR ENTRADA.

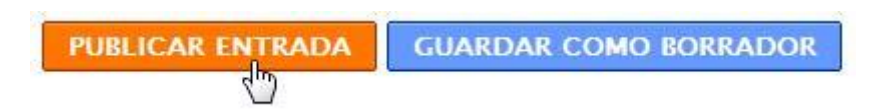

Pulsa en el enlace Ver blog para comprobar cómo se visualiza la presentación.

### Publicación de presentación Flickr en Wordpress

Si no estás autentificado en Flickr debes hacer clic en el enlace **Iniciar sesión** e introduce tus credenciales **Yahoo**. En la barra de menús de **Flickr** selecciona **Tú > Tus álbumes**.

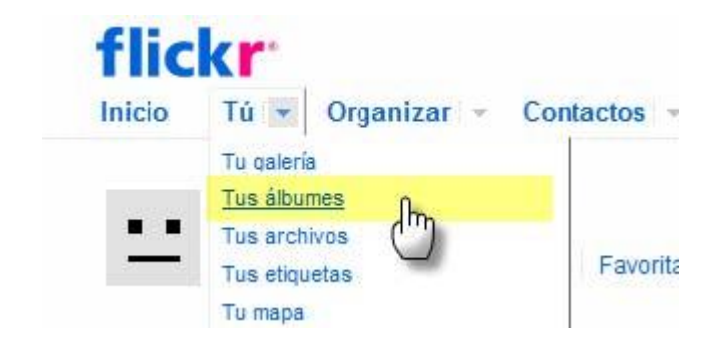

A continuación haz clic sobre el album creado anteriormente. Una vez dentro del álbum observa que existe un enlace con el texto **Presentación.** Si se hace clic en este enlace se mostrará una presentación con la secuencia de fotografías que forman parte del álbum.

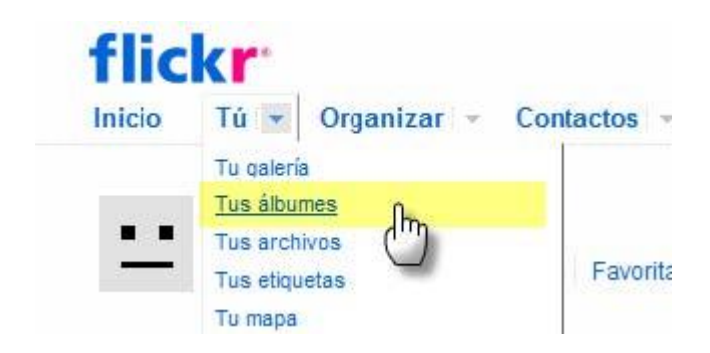

Durante la visualización de la presentación haz clic en el enlace **Compartir** situado en la esquina superior derecha de la presentación. Esta acción mostrará el cuadro **Compartir esta presentación**.

| Mostrar información   Opcion                                                                          | es   Ayuda   Compartir      |
|----------------------------------------------------------------------------------------------------|-----------------------------|
| Comparte esta presentaciór                                                                            | n 🗡 🗶                       |
| Seleccionar la dirección URL:                                                                         |                             |
| http://www.flickr.com/photos/9891                                                                     | 134@N08/sets/721576         |
| Copiar en el portapapeles                                                                             |                             |
| Seleccionar el código HTML:                                                                           |                             |
| <object <="" height="300" td="" width="400"><th>'&gt; &lt;param name="flashv&lt;/th&gt;</th></object> | '> <param name="flashv</th> |
| Copiar en el portapapeles Perso                                                                       | onalizar este código HTML   |

En el cuadro de texto **Seleccionar la dirección URL** pulsa en el botón **Copiar** en el portapapeles. Wordpress NO permite copiar y pegar código HTML del tipo iframe o bien object/embed por razones de seguridad. Por este motivo vamos a crear un enlace en el artículo a la dirección o URL de la presentación de imágenes en Flickr.

Accede al interfaz de administración de Wordpress y elige **Entradas > Añadir.** Introduce como título: **Mis viajes por Asturias.** Teclea el texto: "Ver presentación de fotografías". Selecciona este texto y pulsa en el botón **Insertar/Editar enlace** del editor.

| Enlace permanente: http://fernandoposada.wordpress.com/2010/06/08/mis-viaje<br>por-asturias/ Editar Ver entrada conseguir URL corta<br>Subir/Insertar III III III IIII IIIIIIIIIIIIIIIIII | Mis viajes por Asturias                                                                           |                     |           |
|----------------------------------------------------------------------------------------------------|---------------------------------------------------------------------------------------------------|---------------------|-----------|
|                                                                                                    | Enlace permanente: http://fernandoposada.wordpre<br>por-asturias/ Editar Ver entrada conseguir UF | ss.com/2010/06/08/m | nis-viaje |
|                                                                                                    | B Z ♣ := := :: :: :: :: :: :: :: :: :: :: ::                                                      | visuai              | HIML      |

Haz clic derecho sobre el cuadro de texto URL del enlace y elige Pegar. Introduce como Título, por ejemplo, Mis viajes por Asturias.

| URL del enlace | 98/sets/72157624108138031/show/ |
|----------------|---------------------------------|
| Destino        | Sin configurar                  |
| Título         | Mis viajes por Asturias         |
| Clase          | Sin configurar 💌                |

Clic en el botón **Insertar.** De regreso a la edición del artículo haz clic en el botón **Publicar.** Pulsa en el enlace **Ver entrada** para comprobar cómo se visualiza el artículo y la presentación de fotografías.

## Picasa Web, álbums de fotos

Picasa Web (<u>http://picasaweb.google.com/</u>) es un servicio Web 2.0 asociado a las credenciales de usuario Google donde puedes administrar y compartir tus fotos en línea. Las características más destacadas de este servicio son:

- Subir fotos en línea. Puedes hacerlo desde tu equipo utilizando el programa instalado Picasa o bien desde el navegador web o incluso enviándolas por correo electrónico.
- **Organizar.** Clasifica las fotos en álbumes. A cada imagen se le pueden asignar etiquetas para facilitar su búsqueda.
- **Compartir.** Es posible compartir tus fotos con todo el mundo, sólo con los amigos que desees o mantenerlas en privado. Picasa incorpora la posibilidad de asociar una licencia Creative Commons a cada foto o álbum indicando las condiciones de uso.
- **Mapas.** La integración con Google Maps y Google Earth facilitan añadir a tus fotos información de su ubicación geográfica y verlas en el mapa.
- **Sincronización.** Picasa y Albumes web de Picasa pueden trabajar de forma sincronizada para garantizar que los cambios realizados en tu equipo se reflejan también en los álbumes online.

En un principio hemos de distinguir claramente entre **Picasa** que es el software que se instala en el equipo para manejar y editar nuestros archivos de fotos en local y por otra parte **Picasa Web** que es la aplicación web que nos permite almacenarlas en un servidor remoto para compartirlas con los demás. La exploración de todas las posibilidades de ambas aplicaciones excede el propósito de este material. Por ello se propone incidir especialmente en la integración de estas imágenes en línea en los artículos de tu blog.

Para utilizar Picasa Web es necesario disponer de una cuenta en **Google**. Si ya dispones de credenciales para tu blog de Blogger conviene que utilices las mismas. Existen dos formas alternativas para acceder a Picasa Web:

- Visita la URL de Picasa Web: <u>http://picasaweb.google.com/</u> e introduce tus credenciales Google.
- Visita la URL de de Blogger: <u>http:///www.blogger.com</u> e introduce tus credenciales Google. A continuación haz clic en **Mi cuenta** y luego en **Albumes Picasa Web.**

Al entrar por primera vez a Picasa Web y haber realizado los ejercicios del módulo de Blogs con Blogger verás que ya dispones de algunas fotos subidas en tu cuenta. Esto es debido a que cuando subes imágenes en los artículos de tu blog en Blogger, éstas se guardan automáticamente en un álbum de Picasa Web con el nombre asignado al blog. Desde Picasa Web puedes administrar estas fotos pero hazlo con cautela porque si eliminas una fotografía desde aquí puede ocurrir que ésta no se vea luego en el correspondiente artículo de tu blog.

| <u>Gmail</u> | <u>Calendar</u> | Docs   | Fotos | Reader | <u>Sites</u> | <u>La Web</u> | Más  |
|--------------|-----------------|--------|-------|--------|--------------|---------------|------|
| 0            | Ibumes we       | b de P | icas  | a" Mis | s fotos      | Favor         | itos |

Álbumes (2) Ver Mi galería pública

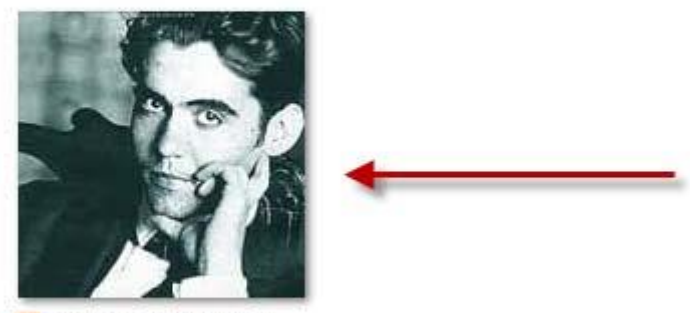

Multimedia y Web
 2.0
 06/08/2009
 fotos: 8

#### Subir fotografías a Picasa Web I

A continuación se explica el procedimiento para subir fotos a tu cuenta de Picasa Web utilizando el navegador web.

Descarga y descomprime el archivo gallery.zip a una carpeta del equipo. Como resultado de esta tarea se obtendrá una colección de las fotos. Visita la web de **Picasa Web** en la URL: <u>http://picasaweb.google.com/</u> e introduce tus credenciales **Google.** Se muestra una página con los álbumes que ya tenemos en Picasa Web. Vamos a subir todas las imágenes a un álbum independiente. Clic en el botón **Subir.** 

| <u>Gmail</u> <u>Calendar</u> <u>Docs</u> Fotos <u>Re</u> | ader <u>Sites</u> | La Web Má |          |         |
|----------------------------------------------------------|-------------------|-----------|----------|---------|
|                                                          | Mis fotos         | Favoritos | Explorar | 🗄 Subir |
| Álbumes (2) Ver Mi galería p                             | ública            |           |          |         |

En el cuadro de diálogo **Subir fotos** puedes seleccionar un álbum existente o crear uno nuevo. Para elegir uno haz clic en la entrada correspondiente y pulsa en el botón **Seleccionar álbum.** En este caso se propone crear un álbum nuevo. Para ello haz clic en el enlace **crea uno nuevo.** 

| Subir fotos: crear o selecciona<br>Selecciona un álbum de los que se muest | r album<br>tran a continuación o crea uno nuevo. |
|----------------------------------------------------------------------------|--------------------------------------------------|
| Multimedia y Web 2.0<br>Sin listar                                         |                                                  |
|                                                                            | Seleccionar álbum Cancelar                       |

Introduce como Título el siguiente texto: Mis viajes por Asturias.

| Titulo                                                                             |                                 |
|------------------------------------------------------------------------------------|---------------------------------|
| Mis viajes por Asturias                                                            |                                 |
| Fecha                                                                              |                                 |
| 17/08/2009                                                                         |                                 |
| Descripción (oncional)                                                             |                                 |
| Description (optional)                                                             |                                 |
| Tomado en (opcional)                                                               | Mostrar la ubicación en el mapa |
| Tomado en (opcional)<br>Visibilidad para este álbum ③                              | Mostrar la ubicación en el mapa |
| Tomado en (opcional)<br>Visibilidad para este álbum ③                              | Mostrar la ubicación en el mapa |
| Tomado en (opcional)<br>Visibilidad para este álbum ③<br>I Público<br>I Sin listar | Mostrar la ubicación en el mapa |

Clic en la opción **Público** en el apartado de **Visibilidad para este álbum.** Para terminar haz clic en el botón **Continuar.** Selecciona cada archivo de imagen pulsando en el botón **Examinar...** y localizando cada uno de los archivos obtenidos del ZIP anterior. Puedes subir hasta 5 imágenes en cada intento. Subir fotos a: Mis viajes por Astur...

| C:\Users\Z53S\Documents\gallery\c  | Examinar_ |  |
|------------------------------------|-----------|--|
| C:\Users\Z53S\Documents\gallery\c  | Examinar_ |  |
| C:\Users\Z53S\Documents\gallery\c  | Examinar_ |  |
| C:\Users\Z53S\Documents\gallery\e  | Examinar_ |  |
| C:\Users\Z53S\Documents\gallery\t; | Examinar_ |  |

Observa que en la columna derecha se muestran los límites de subida: 500 fotos por álbum y un espacio máximo total de 1 GB (1024 MB) para todos los álbumes subidos.

| Máxi | mo de 500 | ) fotos po            | r álbum: 14<br>or álbum             |
|------|-----------|-----------------------|-------------------------------------|
| Alma | acenami   | ento onl              | ine:                                |
| 0    | 1         | 1                     | 1024 MB                             |
| 1    | MB de a   | lmacenar<br>le almace | niento usados<br>namiento restantes |

Clic en el botón **Iniciar subida.** Transcurridos unos instantes se mostrará una página con las fotos subidas en el nuevo álbum. Repite los pasos anteriores para subir el resto de imágenes pero ahora eligiendo el mismo álbum.

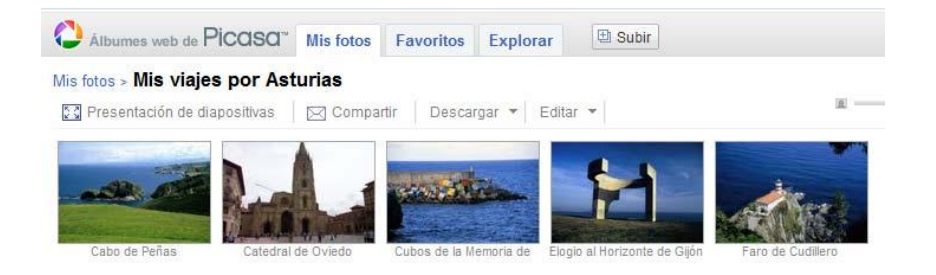

Dentro del álbum se pueden editar algunos de sus parámetros en el menú Editar:

- **Propiedades del álbum.** Permite modificar el título, fecha de creación, visualización pública o privada, etc. que se ha establecido al crear el álbum.
- **Tapa del álbum.** Ofrece la posibilidad de elegir la imagen que representará al álbum en el listado de álbumes.
- **Mapa del álbum.** Se accede a un mapa Google donde es posible situar cada una de las fotos.
- Títulos. Si deseas modificar el título descriptivo que acompaña a cada imagen.
- Eliminar álbum. Para eliminar el álbum y liberar el espacio ocupado en el servidor.
- Organizar y cambiar orden. Esta opción da paso a un interfaz que permite redefinir el orden secuencial en que se mostrarán las fotos mediante "arrastrar y colocar".

#### Mis fotos > Mis viajes por Asturias

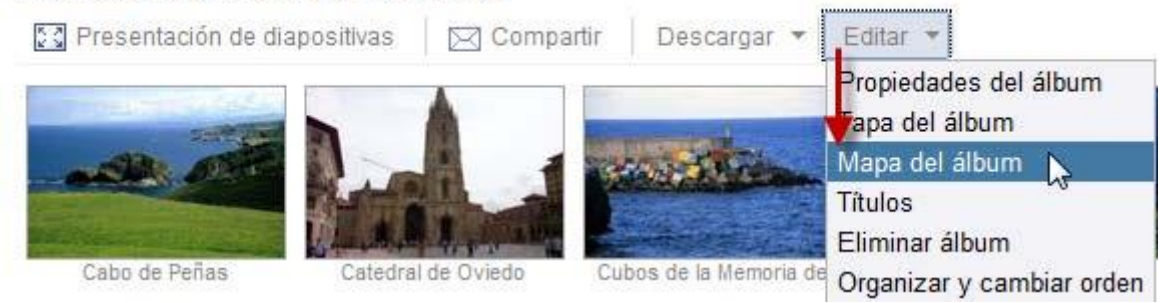

Clic en el botón **Presentación de diapositivas** para ver una proyección que muestra la secuencia de fotos contenidas en el álbum.

| Albumes web de Picasa"         | Mis fotos | Favoritos   | Explorar       | 🗄 Subir |
|--------------------------------|-----------|-------------|----------------|---------|
| Mis fotos > Mis viajes por Ast | urias     |             |                |         |
| Presentación de diapositivas   | 🖂 Compa   | rtir Descai | rgar 💌 🛛 Edita | r 🔺     |
|                                |           |             |                | 5       |

Los álbumes guardados se encuentran haciendo clic en la pestaña Mis fotos.

![](_page_23_Picture_11.jpeg)

#### Subir fotografías a Picasa Web II

En este apartado vamos a explicar el procedimiento para crear un álbum y subir las imágenes a Picasa Web desde tu equipo utilizando el programa **Picasa 3.** 

# Instalación de Picasa 3 en Windows

Descarga e instala en tu equipo el instalador **picasa3-setup.exe** del programa Picasa 3. Como resultado de este proceso de instalación obtendrás en el escritorio de tu equipo el icono de acceso directo al programa. También puedes descargar la última versión en la web de Google Picasa: <u>http://picasa.google.com/intl/es/</u>

![](_page_24_Picture_2.jpeg)

## Instalación de Picasa 3 en Ubuntu

Descarga e ejecuta en tu equipo el instalador **picasa\_3.0-current\_i386.deb.** Como resultado del proceso de instalación obtendrás un acceso al programa mediante **Aplicaciones > Gráficos > Picasa > Picasa.** También puedes descargar la última versión en la web de Google Picasa para Linux: <u>http://picasa.google.com/linux/</u>

| 🎲 Aplicaciones Lugares Sistem  | a 🌘 | <b>2</b> ?                                         |
|--------------------------------|-----|----------------------------------------------------|
| 😽 Accesorios                   |     |                                                    |
| 🔏 Gráficos                     |     | 🕗 Picasa 🔹 🕑 Picasa                                |
| 🌚 Internet                     |     | 📽 Editor de imágenes GIMP 🛛 🥘 Picasa Font Settings |
| 💽 Juegos                       |     | 🚷 Gestor de fotos F-Spot                           |
| 📊 Oficina                      |     | 🔏 GNU Paint                                        |
| 🍯 Sonido y vídeo               |     | PenOffice.org Dibujos                              |
| 🖀 Centro de software de Ubuntu |     | 🖾 Simple Scan                                      |

# Subir imágenes a Picasa Web

Descarga y descomprime el archivo <u>fauna.zip</u> a una carpeta del equipo. Como resultado de esta tarea dispondrás de una carpeta con el nombre **fauna** y en su interior podrás encontrar una colección de las fotos sobre animales salvajes. Inicia el programa **Picasa 3.** En primer lugar comprueba si la carpeta **fauna** se encuentra en la lista de carpetas que se muestra en la columna izquierda de Picasa.

| 🎦 Picasa 3         |               |        |
|--------------------|---------------|--------|
| Archivo Editar Vis | sta Carpeta   | Imagen |
| 1                  | -             | *      |
| Álbumes (1)        |               | 4      |
| 🚺 Actualizado re   | cientemente ( | 15)    |
| Carpetas (3)       |               |        |
| 📁 fotos (15)       | 0             |        |
| 2003               | -             |        |
| 📁 images (17)      | 4             |        |
| gallery (14)       | <b>L</b>      |        |

Si no es así elige Archivo > Añadir carpeta a Picasa. En el Administrador de carpetas localiza y selecciona la carpeta fauna en el listado de carpetas y en la columna derecha activa la opción Explorar una vez o bien Explorar siempre. Pulsa en el botón Aceptar.

| ~ | ' 🧿 Explorar una vez   |  |
|---|------------------------|--|
| × | 🕻 🔘 Eliminar de Picasa |  |
| 1 | Explorar siempre       |  |

En la sección **Carpetas** se mostrará una nueva carpeta con el nombre **fauna** y al hacer clic sobre ella, en el panel derecho se mostrarán las imágenes que contiene.

| Picasa 3<br>Vichiyo Editar Victa Carneta Imager | , Crear Herramientar Avuda  | Acceder a Álbumes w   |
|-------------------------------------------------|-----------------------------|-----------------------|
| 🕡 Importar                                      | Filtros                     | Q                     |
| Álbumes (1)                                     | (P) fauna                   |                       |
| 😹 Actualizado recientemente (21)                | lunes, 17 de agosto de 2009 | N                     |
| Carpetas (4)                                    |                             | L8                    |
| 📁 fauna (10) 🔍                                  |                             | Sincronizar en la Web |
| 2004                                            | Añadir una descripción      |                       |
| 🧭 fotos (15)                                    |                             |                       |
| 2003                                            |                             |                       |
| 📁 images (17)                                   |                             |                       |
| 📁 gallery (14)                                  |                             |                       |
|                                                 |                             |                       |

En la columna de **Carpetas** haz clic derecho sobre el nombre de esta carpeta y elige la opción **Seleccionar todas las imágenes.** 

| Carpetas (4)   |                                  | -      |
|----------------|----------------------------------|--------|
| 📁 📁 fauna (10) |                                  |        |
| 2004           | Editar descripción de la carpeta |        |
| 📁 fotos (15)   | Seleccionar todas las imágenes   | Ctrl+T |
| 2003           | Borrar selección                 | Ctrl+D |
| 📁 images (17   | Invertir selección               | Ctrl+I |
| gallery (14)   | Mover a otra colección           | +      |

En la esquina inferior izquierda se mostrará la colección de miniaturas correspondiente a la selección de fotos realizada. Clic en el botón de **Álbumes** que se muestra y selecciona **Nuevo álbum.** 

![](_page_26_Picture_2.jpeg)

En el cuadro del diálogo **Propiedades del álbum** introduce como **Nombre** el siguiente: **Fauna africana** y haz clic en el botón **Aceptar.** 

| ropiedades de Álbum                                      | X        |
|----------------------------------------------------------|----------|
| Nombre:                                                  |          |
| Fauna africana                                           | Aceptar  |
| Fecha:                                                   | Cancelar |
| 17/08/2009 🔲 🔻 🕅 Fecha automática                        |          |
| Tomada en (opcional):                                    |          |
| 🔲 Usar música para la presentación de películas y diapos | sitivas: |
| Ninguna                                                  |          |
| ninguna                                                  | Examinar |

Tras esta acción se habrá creado una entrada en la columna de álbumes disponibles.

| Picasa 3                |              |
|-------------------------|--------------|
| Archivo Editar Vista    | Álbum Imagen |
| Importar +              |              |
| Álbumes (2)             |              |
| 🛃 Actualizado reciente  | emente (21)  |
| 📕 📕 Fauna africana (10) | (i           |
| Carpetas (4)            |              |
| 📁 fauna (10)            | N            |
| 2004                    | 15           |
| 📁 fotos (15)            |              |
| 2003                    |              |
| 📁 images (17)           |              |
| Diallery (14)           |              |

Para subir este álbum haz clic derecho sobre él y elige la opción Subir a los Álbumes web ...

| Archivo Editar Vista Álbum  | Imagen Crear Herramientas      | Ayuda         |  |
|-----------------------------|--------------------------------|---------------|--|
| 👔 Importar                  |                                |               |  |
| Álbumes (2)                 | 📃 💧 📢 Fauna af                 | ricana        |  |
| 👫 Actualizado recientemente | (21) lunes, 17 de              | agosto de 200 |  |
| 📕 Fauna africana (10)       |                                |               |  |
| Carpetas (4)                | Editar descripción del album   |               |  |
| 📁 fauna (10)                | Seleccionar todas las imágenes | Ctrl+T        |  |
| 2004                        | Borrar selección               | Ctrl+D        |  |
| 📁 fotos (15)                | Invertir selección             | Ctrl+I        |  |
| 2003                        | Renovar miniaturas             |               |  |
| Dimages (17)                | Ordenar álhum nor              |               |  |
| Dialery (14)                | ordenar dibarri porm           |               |  |
|                             | Eliminar álbum                 |               |  |
|                             | Subir a los Álbumes web        |               |  |
|                             | Exportar como página HTML      |               |  |

Introduce las credenciales de acceso a tu cuenta en Picasa Web y pulsa en el botón **Acceder.** 

| 🎴 Álbumes web                                               |                                                                                                    |
|-------------------------------------------------------------|----------------------------------------------------------------------------------------------------|
| Picasa <sup>*</sup>                                         | Álbumes web                                                                                                    |
| Acceder a Álbum                                             | es web                                                                                                    |
| Gracias a los Álbu<br>tus amigos como<br>de compartirlos co | mes web, puedes compartir álburnes de fotos online tanto con<br>con tus familiares, así como crear álburnes de fotos públicos a fin<br>in todo el mundo. Es gratuito y fácil de utilizar. |
|                                                             | Haz clic aquí para obtener más información                                                                                                    |
| Accede a<br>Nomi                                            | los Álbumes web a través de tu cuenta de Google.<br>re de usuario: fernandoposada<br>Contraseña: ●●●●●●●<br>✓ Recordarme en este equipo                                                   |
|                                                             | Acceder Cancelar<br><u>¿Has olvidado tu contraseña?</u><br><u>Inscribirse a Álbumes web</u>                                                                                               |
|                                                             |                                                                                                    |

Se crea el nuevo álbum en Picasa Web y se ofrecen, entre otros, los siguientes parámetros de configuración:

a. Tamaño para subir. En este caso vamos a elegir Pequeño: 640 píxeles (blogs y páginas web) porque será el destino final de publicación de algunas de estas imágenes.

b. Visibilidad para este álbum. En este caso elegiremos Público.

| Subir a Álbumes web                                                                                                    |                                                          | X        |
|----------------------------------------------------------------------------------------------------|----------------------------------------------------------|----------|
| Subir a este álbum:                                                                                                    |                                                          |          |
| 📔 Fauna africana                                                                                                    |                                                          | + Nuevo  |
| Se ha creado                                                                                                    | Titulo del álbum<br>Fauna africana<br>Descripción        |          |
| Tamaño para subir                                                                                                    |                                                          |          |
| Pequeño: 640 píxeles (blogs y pági                                                                                               | nas web)                                                 | <b>*</b> |
| Visibilidad para este álbum<br>Público<br>No incluido en la lista<br>Se requiere acceso para ve<br>Almacenamiento web utilizado: | Más información<br>r las fotos.<br>1,4 MB (0%) de 1,0 GB |          |
| Actualizar                                                                                                    | Subir (h)                                                | Cancelar |

Clic en el botón **Subir.** Se inicia un proceso de subida progresiva de las distintas imágenes que se muestra en el **Administrador de subidas.** 

|   | Fauna africana             |          | Cancelar |
|---|----------------------------|----------|----------|
| M | Subiendo 5 de 10 (100% com | pletado) |          |
|   |                            |          |          |
|   |                            |          |          |

Al finalizar el proceso con éxito se mostrará un mensaje de proceso finalizado. Clic en el botón **Ver online** y cierra la ventana del **Administrador de subidas.** 

| Tinalizad | lo - Administrador de subida | 15                |   |            |   |
|-----------|------------------------------|-------------------|---|------------|---|
| Art       | Fauna africana               |                   | ( | Ver online |   |
|           | Finalizado: se han subido    | 10 elementos.     | B | Borrar     |   |
|           |                              |                   |   |            | ~ |
| Cor       | iservar ancho de banda       |                   |   |            |   |
|           |                              | Borrar completado |   | Ocultar    | 1 |

Se abrirá el navegador web configurado por defecto en el equipo mostrando esta galería subida a **Picasa Web**. Cuando una imagen ha sido subida del equipo local a Picasa Web en su vista previa en **Picasa 3** se mostrará un icono de una flecha verde apuntando hacia arriba para indicar esta circunstancia.

![](_page_31_Picture_3.jpeg)

Publicación de una imagen Picasa en el blog

# Obtener la URL de la imagen

Si no estás autentificado en **Picasa Web** (<u>http://picasaweb.google.com/</u>) debes introducir tus credenciales **Google** y pulsar en el botón **Acceder**. Al acceder autentificado se mostrará la página **Mis fotos** donde son accesibles los álbumes que tenemos subidos al servidor. Clic sobre el álbum **Fauna africana** creado con anterioridad para abrirlo.

![](_page_32_Picture_0.jpeg)

Fauna africana

![](_page_32_Picture_2.jpeg)

![](_page_32_Picture_3.jpeg)

Mis viajes por Asturias 17/08/2009 fotos: 14

![](_page_32_Picture_5.jpeg)

Multimedia y Web 2.0 06/08/2009

Selecciona una imagen del álbum haciendo clic sobre ella para visualizarla en solitario. Por ejemplo, sobre la foto del buitre. Se puede obtener la URL absoluta de la fotografía mediante clic derecho sobre la fotografía y seleccionando la opción **Copiar la ruta de la imagen**. Esta acción copiará al portapapeles la URL absoluta a la imagen almacenada en tu cuenta de Flickr. El principal inconveniente es que quizás esta imagen sea muy grande para incrustar en un artículo de tu blog.

![](_page_32_Figure_8.jpeg)

Otra posibilidad es utilizar la URL de **embed** que se ofrece en la columna derecha donde se muestra la imagen. Esta opción nos permitirá elegir el tamaño de la imagen que deseamos utilizar en nuestro blog. Para ello haz clic en **Enlace a esta foto.** Despliega el combo **Seleccionar tamaño** para elegir un tamaño, por ejemplo, de 400 píxeles.

![](_page_33_Picture_0.jpeg)

Clic sobre el cuadro de texto **Incrustar imagen** para seleccionar todo el código HTML que se ofrece. A continuación haz clic derecho y elige **Copiar**. Abre el **Bloc de Notas** y elige **Edición > Pegar**. Esta acción pegará el código completo en un documento para su posterior manipulación. Aunque se podría pegar completo en el código HTML de un artículo, en este caso nos vamos a quedar únicamente con la URL absoluta a la imagen en el tamaño seleccionado.

![](_page_33_Figure_2.jpeg)

Selecciona la URL a la imagen que viene a continuación de la etiqueta **<img src="...** Es la dirección que está entre comillas pero sin incluirlas. A continuación elige **Edición > Copiar.** 

# Insertar la imagen en una entrada de Blogger

Accede a Blogger (<a href="http://www.blogger.com">http://www.blogger.com</a>) e introduce tus credenciales de lacuenta Google. Desde el Escritorio haz clic en el botón Nueva entrada.Añadecomotítulo:ElbuitreEn el editor de artículos pulsa en el botón Añadir imagen.

![](_page_34_Figure_0.jpeg)

En el cuadro de diálogo **Blogger: Subir imágenes**, en el apartado **Añadir una imagen de la web,** haz clic derecho sobre el cuadro de texto **URL** y selecciona **Pegar**.

# O añadir una imagen de la web

Añadir otra imagen

URL (J86No8/s400/buitre.jpg Más información acerca de la utilización de imágenes web

Esta tarea pegará la URL absoluta de la imagen. Elige un diseño de alineación (Ninguno) y un tamaño de imagen (Grande) y haz clic en el botón SUBIR IMAGEN.

Al cabo de unos segundos se mostrará en la **Vista preliminar** y un mensaje de que se ha añadido su imagen. Clic en el botón **FINALIZADO**.

![](_page_34_Picture_7.jpeg)

Pulsa la tecla **Enter** para situarte debajo de la imagen y copia y pega el siguiente texto descriptivo:

Los buitres son aves rapaces que suelen alimentarse únicamente de animales muertos, aunque a falta de estos, son capaces de cazar piezas vivas. Los buitres se encuentran distribuidos por todos los continentes, excepto la Antártida y Oceanía. Son de gran tamaño y están adaptados para volar a gran altura.

Clic en el botón **PUBLICAR ENTRADA.** Para ver el aspecto del artículo haz clic en el enlace **Ver Blog.** 

## Insertar la imagen en una entrada de Wordpress

Desde el interfaz de gestión de contenidos de tu blog en Wordpress elige la opción **Entradas > Añadir** para crear una nueva entrada. Añade como título: **El buitre** En el editor de artículos pulsa en el botón **Añadir una imagen.** 

| -l bui    | tre      |               |          |            |            |          |          |          |
|-----------|----------|---------------|----------|------------|------------|----------|----------|----------|
| nlace ne  | rmanente | http://fernal | ndonosad | a wordprei | cc.com/2   | 010/06/0 |          | huitra/  |
| Editar    | manente  | nup.//iemai   | noposau  | a.worupre: | 55.0011/21 | 510/00/0 | 15/ 61-1 | build e/ |
| Subir/Ins | ertar 🛒  |               |          |            |            | Visu     | ual      | HTML     |

En el cuadro de diálogo **Añadir una imagen,** haz clic en la pestaña **Desde una URL.** Haz clic derecho sobre el cuadro de texto **URL de la imagen** y selecciona **Pegar**.

| Añadir una imag       | en      |                      |                                                   |
|-----------------------|---------|----------------------|---------------------------------------------------|
| Desde el orde         | nador   | Desde una URL        | Librería multimedia                               |
| Añadir arcl           | hivo    | desde una U          | RL                                                |
| Insertar una          | a imag  | gen desde otra       | web                                               |
| URL de la<br>magen    | ()<br>• | rb6Ns5T5Px4/Sok      | rAA-IbsI/AAAAAAAAAAOI/qP9rxU86No8/s400/buitre.jpg |
| Titulo de la<br>magen | *       |                      |                                                   |
| Texto                 | E       | El buitre            |                                                   |
| alternativo           | Te      | exto alternativo (al | t) de la imagen, por ejemplo "La Mona Lisa"       |

Esta tarea pegará la URL absoluta de la imagen. Introduce el Texto alternativo

de la imagen. Clic en el botón **Insertar en la entrada** que se muestra en este panel.

| 1 |                          |
|---|--------------------------|
| ( | Insertar en la entrada ) |
| 1 | h                        |
|   | 610                      |
|   |                          |

Pulsa la tecla **Enter** para situarte debajo de la imagen y copia y pega el siguiente texto descriptivo:

Los buitres son aves rapaces que suelen alimentarse únicamente de animales muertos, aunque a falta de estos, son capaces de cazar piezas vivas. Los buitres se encuentran distribuidos por todos los continentes, excepto la Antártida y Oceanía. Son de gran tamaño y están adaptados para volar a gran altura.

ClicenelbotónPublicar.Para ver el aspecto del artículo haz clic en el enlaceVer Entrada.

Publicación de presentación Picasa en Blogger

Si no estás autentificado en **Picasa Web** (<u>http://picasaweb.google.com/</u>) debes introducir tus credenciales **Google** y pulsar en el botón **Acceder**. Al acceder autentificado se mostrará la página **Mis fotos** donde son accesibles los álbumes que tenemos subidos al servidor. Clic sobre el álbum **Fauna africana** creado con anterioridad para abrirlo.

![](_page_36_Picture_7.jpeg)

Una vez dentro del álbum haz clic en **Enlazar a este álbum.** Se mostrará los enlaces para enviar por correo electrónico o para embeber en tu blog una imagen con un enlace al álbum en Picasa Web.

![](_page_37_Figure_1.jpeg)

Clic en el enlace **Incrustar proyección de diapositivas.** Se muestra el cuadro de diálogo **Crear una presentación de diapositivas.** 

![](_page_37_Picture_3.jpeg)

Elige como tamaño de la presentación Grande 400 px. y marca las opciones Mostrar títulos Reproducir automáticamente. V Selecciona el código HTML mediante clic derecho y elegir Seleccionar todo. para elegir De clic derecho Copiar. nuevo haz Accede a Blogger (http://www.blogger.com) e introduce tus credenciales de la cuenta Google. Desde el Escritorio haz clic en el botón Nueva entrada. Añade Fauna africana como título: En el editor haz clic en el enlace Edición de HTML para mostrar el código HTML del artículo.

|                |       |              |                    |            | Edición de HTML | Redactar     |
|----------------|-------|--------------|--------------------|------------|-----------------|--------------|
| Fuente ▼ TT▼ b | i 🎝 🖗 | <b>₩ ₩ ₩</b> | ti∃ <b>:5 66 ♥</b> | <b>a b</b> | 0               | Vista previa |

Haz clic derecho sobre el cuadro de texto del editor y elige Pegar.

| Título:                     | Fauna africana                                                                                                    | -                                                    | -            |
|-----------------------------|----------------------------------------------------------------------------------------------------|------------------------------------------------------|--------------|
|                             |                                                                                                    | Edición de HTML                                      | Redactar     |
| b i                         | 🥮 🔐 💖 🖬                                                                                                    |                                                      | Vista previa |
| <embed<br>/slide</embed<br> | i type="application/x-shockwave-flash" src="http:/<br>eshow.swf" width="400" height="267" flashvars="hos<br>pas=16hl=estfeat=flashalbum&RGR=e0x00000004feed=http: | //picasaweb.google.com/s<br>st=picasaweb.google.com& | /c/bin       |
| %2Fpic<br>410374            | casaweb.google.com%2Fdata%2Ffeed%2Fapi%2Fuser%2Ffe<br>4726833%3Falt%3Drss%26kind%3Dphoto%26h1%3Des"                                                               | ernandoPosada%2Falbumid%                             | 2F5370850    |
| plugir                      | nspage="http://www.macromedia.com/go/getflashplaye                                                                                                    | er">                                                 |              |

Clic en el botón PUBLICAR ENTRADA.

![](_page_38_Picture_4.jpeg)

Pulsa en el enlace Ver blog para comprobar cómo se visualiza la presentación.

![](_page_38_Picture_6.jpeg)

#### Publicación de presentación Picasa en Wordpress

Si no estás autentificado en **Picasa Web** (<u>http://picasaweb.google.com/</u>) debes introducir tus credenciales **Google** y pulsar en el botón **Acceder**. Al acceder autentificado se mostrará la página **Mis fotos** donde son accesibles los álbumes que tenemos subidos al servidor. Clic sobre el álbum **Fauna africana** creado con anterioridad para abrirlo.

![](_page_39_Picture_2.jpeg)

Una vez dentro del álbum haz clic en **Enlazar a este álbum.** Se mostrará los enlaces para enviar por correo electrónico o para embeber en tu blog una imagen con un enlace al álbum en Picasa Web.

| en       | Enlazar a este álbum *<br>ga un enlace en el Ureo electrónico o<br>la mensajería instantánea. |
|----------|-----------------------------------------------------------------------------------------------|
| htt      | p://picasaweb.google.es/FemandoPosada/                                                        |
| Co<br>we | piar el HTML para incrustarlo en el sitio<br>b                                                |
| ⊲ta      | ble style="width:194px;"><td align="cer</th>                                                  |
|          | Incrustar proyección de diapositivas                                                          |

Selecciona el código HTML que se ofrece en la casilla Copiar el HTML para inscrustarlo en el sitio web. Haz clic derecho y elige Seleccionar todo. De nuevo haz clic derecho para elegir Copiar. Accede al interfaz de gestión de contenidos y seleccionaEntradas > Añadirparacrearunnuevoartículo.Añadecomotítulo:FaunaafricanaClic en el pestañaHTML para acceder al códigoHTML de la entrada.

| Fauna a                                                                                                    | fricana                                                                |                                            |
|----------------------------------------------------------------------------------------------------|------------------------------------------------------------------------|--------------------------------------------|
| Enlace perma                                                                                                    | anente: http://fernandoposada.wordpre<br>r entrada conseguir URL corta | ess.com/2010/06/09/ <mark>el-buitre</mark> |
| Contraction of the local division of the local division of the loc |                                                                        |                                            |

Haz clic derecho sobre el cuadro de texto del editor y elige Pegar.

![](_page_40_Picture_3.jpeg)

Clic en el botón Publicar

![](_page_40_Picture_5.jpeg)

Pulsa en el enlace Ver entrada para comprobar cómo se visualiza la presentación.

![](_page_41_Picture_1.jpeg)

# Fauna africana

Por fernandoposada

![](_page_41_Picture_4.jpeg)

Fauna africana

## Slide.com: presentaciones de fotos

**Slide.com** (<u>http://www.slide.com</u>) es un servicio web 2.0 que nos permite subir una colección de imágenes y luego obtener en línea una atractiva presentación que las muestra de forma secuencial y con efectos especiales. Esta presentación tendrá una URL que podemos compartir con otras personas. También es posible integrarla dentro de una página web o artículo de un blog. Este servicio puede resultar interesante para publicar las fotos de los distintos eventos en que participes.

#### Crear una presentación Slide

Descarga y descomprime el archivo <u>gallery.zip</u> en una carpeta del disco duro. Como resultado de esta tarea dispondrás de una colección de fotografías para crear tu presentación. Otra posibilidad es utilizar una colección propia. Abre el navegador web **Firefox** y visita la web de **Slide.com**: <u>http://www.slide.com</u>

Se puede crear una presentación sin necesidad de registrarse como usuario de este servicio. Sin embargo conviene registrarse haciendo clic en el enlace

**Regístrate** para poder editar en cualquier momento las presentaciones creadas. Para ello introduce tu email y la contraseña. Una vez completado el registro, en el formulario **ENTRAR** introduce estos datos para autentificarte. Clic en el botón **Crear un Slide Show** o bien en inglés **Make a Slide Show**.

![](_page_42_Figure_1.jpeg)

En la pestaña **Mis archivos** haz clic en el botón **Busca** para subir las imágenes desde el equipo.

![](_page_42_Figure_3.jpeg)

En el cuadro de diálogo **Seleccione los archivos** ... navega para situarte dentro de la carpeta anterior. Puedes seleccionar un solo archivo con hacer clic sobre él. Para añadir, uno a uno, a la selección pulsa previamente la tecla **Ctrl** y sin soltarla vete haciendo clic sobre los archivos que deseas elegir. Para añadir una lista de archivos: haz clic en el primero, pulsa la tecla **Mayus** y sin soltarla haz clic en el último. Verás que se seleccionan todos. Utiliza este truco para elegir todos los archivos de imagen de esta carpeta.

| Buscar en: | 🔒 gallery 🗸 👻          |                            | G 🗊 🔛 🗔 -         |                    |                          |
|------------|------------------------|----------------------------|-------------------|--------------------|--------------------------|
|            | Nombre                 | Fecha de captura           | Etiquetas         | Tamaño             | Clasificación            |
| Et l       | 🔊 cabopenas.jpg        |                            | asturias          | 95 KB              | 22222                    |
| recientes  | 📄 catedraloviedo.jpg   | 09/08/2004 13:41           | asturias          | 72 KB              | 666666                   |
|            | 🖺 cubosmemoria.jpg     |                            | asturias          | 111 KB             | <u> </u>                 |
| _          | 🔚 elogio.jpg           |                            | asturias          | 70 KB              | ដដដដ                     |
| ritorio    | 🔚 farocudillero.jpg    |                            | asturias          | 114 KB             | ជជជជ                     |
|            | 🔚 faroluarca.jpg       |                            | asturias          | 91 KB              | ជជជជជ                    |
| JA-        | 🔊 horreoasturiano.jpg  | 27/11/2003 23:31           | asturias          | 99 KB              | ដជជជ                     |
| nando      | 🔄 iglesiacastropol.jpg |                            | asturias          | 101 KR             | ជជជជ                     |
| -          | 🖺 lagoenol.jpg         | 15/09/2005 14:07           | asturias          | 119 KB             | 66666                    |
|            | 🔊 molinovillaviciosa.j | pg                         | asturias          | 106 KB             | 666666                   |
| uipo       | 🔊 revillagigedo.jpg    |                            | asturias          | 82 KB              | ធធធធធ                    |
| _          | 🖺 sanjulianprados.jpg  |                            | asturias          | 83 KB              | ជជជជជ                    |
|            | 🔄 santamaria.jpg       |                            | asturias          | 102 KB             | ជ ជ ជ ជ ជ ជ              |
| Red        | valdedios.jpg          |                            | asturias          | 105 KB             | <u> </u>                 |
|            |                        |                            |                   |                    |                          |
|            | Nombre: "valdedios.it  | po" "cabopenas ipo" "cated | aloviedo ing" "ci | bosmemoria ipo" "e | elogio ing" "faroc 👻 🛛 🗛 |

Clic botón el Abrir. en Transcurridos unos segundos se habrán subido estas imágenes al servidor remoto. Una vez finalizado el proceso se mostrará el mensaje Subida terminada. En la vista previa de la presentación que se muestra en la parte superior de la página ya aparecen estas imágenes. En el panel inferior donde se muestran las imágenes subidas se puede realizar los siguientes ajustes:

- Nombre de Slide Show: Mi viaje por Asturias
- **Pies de foto:** Escribe el pie de página para cada fotografía ya que por defecto se sitúa el nombre del archivo.
- Orden de las fotografías. Arrastra las imágenes para colocarlas en el orden en que se mostrarán.
- Azar. Si activas esta casilla las fotos se mostrarán de forma aleatoria.

| Pie de<br>foto Tamaño: C | hico            | Fondo: Noi | nbre de Slide Show:<br>ptional) | 🗖 Azər         | - <u>Empezar de nuevo</u><br>- Borrar Pies de Foto |
|--------------------------|-----------------|------------|---------------------------------|----------------|----------------------------------------------------|
| revillagigedo            | Sanjulianprados | Santamaria | valdedios                       | Catedraloviedo | Cubosmemoria                                       |

En el panel derecho **Personaliza** se pueden configurar interesantes opciones de la presentación:

• Estilo, Temas y Skins: puedes combinar las distintas opciones de estos parámetros para conseguir presentaciones más personalizadas. En la pestaña Estilo se puede activar la casilla Azar para que se muestre cada vez con un

estilo aleatorio y desplegar la lista **Rapidez** para elegir la velocidad de la animación: **Fast, Medium** y **Show** (Rápido, Medio y Lento).

![](_page_44_Picture_1.jpeg)

 Música: permite elegir una música de fondo entre un amplio repertorio de melodías. Si desactivas la casilla Toca automáticamente en Slide Show la música no sonará hasta que el usuario efectúe clic sobre el icono del altavoz.

![](_page_45_Picture_0.jpeg)

- Fondo: para elegir un color de fondo.
- Efectos: para aplicar efectos de sepia, blanco/negro, etc a las fotos.
- **Tamaño:** en función del modelo definido para el estilo se podrá elegir un tamaño estándar: **small, medium** o **large** (pequeño, mediano y grande).

| Tamaños predeterminados | Estilo        |
|-------------------------|---------------|
| and meeting             | Skins 🔤       |
| amas                    | Temas 🔀       |
| Tamaño personalizado    | <u>Música</u> |
| Archo: 426              | Fondo         |
| Altura: 320             | Efectos!!     |
| Actualizar              | Tamaño 🔀      |
|                         | Privacia!! O  |

• **Privacidad:** permite establecer si la presentación será de acceso público o particular. Se recomienda la opción de acceso público.

| ¿Quién puede ver este Slide Show? | Estilo        |
|-----------------------------------|---------------|
| Público - Recomendado             | Skins 🔝       |
| O Privado - Solo visible para     | Temas 🔣       |
| gente con la que lo compartas     | <u>Música</u> |
|                                   | Fondo         |
|                                   | Efectos!!     |
|                                   | Tamaño 🔀      |
|                                   | Privacinii 📿  |

Para terminar de configurar la presentación pulsa en el botón Guardar.

![](_page_46_Picture_2.jpeg)

Si no te has registrado y autentificado **Slide.com** te ofrece la oportunidad de registrarte. Si continuas sin registrar no será posible editar más adelante el slide creado. En este caso no es necesario por lo que pulsa el botón **Continuar** para

Al final verás la presentación de tus fotos con los parámetros de estilo, audio y animación definidos.

![](_page_46_Picture_5.jpeg)

No cierres el navegador web para poder realizar el próximo apartado de publicación en tu blog.

### Publicar la presentación Slide en Blogger

En la página Compartir Slide Show que aparece una vez has creado la presentación de fotos en Slide.com se muestra el código de integración HTML de presentación distintos formatos la para los de blog. Clic pestaña Blogger. en la Haz clic en el contenido del cuadro Copia este código. Observa que se selecciona el código completo. Una vez seleccionado este texto haz clic derecho sobre este cuadro y elige Copiar en el menú contextual que se muestra. También se puede copiar mediante la combinación de teclas Ctrl + C

| hi <mark>5 Hi5</mark> | Copia este código (Haz click abajo y presióna Ctrl+C):                                                                                                    |
|-----------------------|----------------------------------------------------------------------------------------------------|
| Facebook              | <pre><div><embed <br="" src="http://widget:34.slide.com/widgets/slideticker.swf" type="application/x-shockwave-flash"/>quality="high" scale="noscale" salign="1" wmode="transparent" flashvars="cy=bb&amp;ampil=18</div></pre> |
| E <u>Twitter</u>      | Emp;channel=3098476543657956916∓site=widget=34.silde.com = style="width:400pxcheight:020px"                                                                                                    |
| MySpace               | Paso 1. Click on "Create", under the "Posting" section                                                                                                    |
| O Orkut               |                                                                                                    |
| Bebo /                | Posting <u>Setti</u>                                                                                                    |
| Blogger               | Create Edit r                                                                                                    |
| Live Spaces           |                                                                                                    |

Accede a Blogger (<u>http://www.blogger.com</u>) e introduce tus credenciales de la cuenta Google. Desde el **Escritorio** haz clic en el botón **Nueva entrada.** Añade como título: **Mi presentación Slide** En el editor haz clic en el enlace **Edición de HTML** para mostrar el código HTML del artículo.

| 10          |        |                  |             | Edición de HTML | Redactar     |
|-------------|--------|------------------|-------------|-----------------|--------------|
| Fuente TT b | i Ta 🤋 | ₿ ⋿ च <b>च</b> ■ | \$∃ := 66 ♥ |                 | Vista previa |

Haz clic derecho sobre el cuadro de texto del editor y elige Pegar.

| Título:     | Mi presentación Slide                                                                                       |                                                      | _            |
|-------------|----------------------------------------------------------------------------------------------------|------------------------------------------------------|--------------|
|             |                                                                                                    | Edición de HTML                                      | Redactar     |
| b i         | 🤫 🗳 🚏 📑 📕                                                                                                   |                                                      | Vista previa |
| <div></div> | <embed <="" src="http://widget-34.slide.com/widgets/s&lt;/td&gt;&lt;td&gt;lideticker.swf" td=""/> <td></td> |                                                      |              |
| type='      | "application/x-shockwave-flash" quality="high" s<br>="transparent" flashvars="cv=bb6amp;il=16amp;cha        | cale="noscale" salign="1<br>nnel=3098476543657956916 |              |
| amp; si     | ite=widget-34.slide.com" style="width:400px;heig                                                            | ht:320px" name="flashtic                             | ker"         |
| href=       | ="middle">//embed>div style="width:400px;text-a<br>"http://www.slide.com/pivot?cy=bb&at=un&                 | id=3098476543657956916&                              |              |
| amp;ma      | ap=1" target="_blank"><img src="http://widget-34</td> <td>.slide.com</td> <td>E</td>                        | .slide.com                                           | E            |

Clic en el botón PUBLICAR ENTRADA.

![](_page_47_Picture_6.jpeg)

Pulsa en el enlace Ver blog para comprobar cómo se visualiza la presentación.

![](_page_48_Picture_0.jpeg)

### Publicar la presentación Slide en Wordpress

En la página **Compartir Slide Show** que aparece una vez has creado la presentación de fotos en Slide.com se muestra el código de integración HTML de la presentación para los distintos formatos de blog.

![](_page_48_Picture_3.jpeg)

Haz clic en el contenido del cuadro **Copia este código**. Observa que se selecciona el código completo. Una vez seleccionado este texto haz clic derecho sobre este cuadro y elige **Copiar** en el menú contextual que se

muestra. También se puede copiar mediante la combinación de teclas **Ctrl + C** Abre el Bloc de Notas y sobre él elige **Edición > Pegar.** 

| Archivo Ed  | ición Formato Ver | Ayuda  |                                      |
|-------------|-------------------|--------|--------------------------------------|
| <div></div> | Deshacer          | Ctrl+Z | lget-<br>ticker.swf"                 |
| type=       | Cortar            | Ctrl+X | <pre>ive-flash" quality="high"</pre> |
| scale       | Copiar            | Ctrl+C | wmode="transparent"                  |
| daet-       | Pegar N           | Ctrl+V | vidth:426px:height:320px"            |
| name=       | Eliminar          | Supr   | niddle"/> <div< td=""></div<>        |
| href=       | Buscar            | Ctrl+B | pivot?                               |
| cy=h5       | Buscar siguiente  | F3     | 5768696↦=1"                          |
| b8.sl       | Reemplazar        | Ctrl+R | )6768696/h5 t016 v000 s0un           |
| /imag       | Ir a              | Ctrl+T | "="0" ismap="ismap" />               |
| cv=h5       | Seleccionar todo  | Ctrl+E | 768696↦=2"                           |

Selecciona el código numérico que identifica al slide de fotos. Es el valor numérico del parámetro **channel** o bien **id.** A continuación en la barra de menús selecciona **Edición > Copiar.** 

| Sin título - Bloc de notas                                                                                                    | x  |
|----------------------------------------------------------------------------------------------------|----|
| Archivo Edición Formato Ver Ayuda                                                                                                    |    |
| <pre><div><embed <br="" src="http://widget-&lt;br&gt;b8.slide.com/widgets/slideticker.swf"/>type="application/x-shockwave-flash" quality="high"<br/>scale="noscale" salign="l" wmode="transparent"<br/>flashvars="cy=h5&amp;il=1&amp;channel=144115188096768696#site=</div></pre> | wi |
| <pre>dget-b8.slide.com" style="width:420px;height:320px" name="flashticker" align="middle"/&gt;<div style="width:426py:text_align:left:">&lt;</div></pre>                                                                                                    |    |
| href="http://www.slide.com/piyot? I<br>cy=h5&at=un&id=144115188096768696↦=1"                                                                                                    |    |
| <pre>target="_blank"&gt;<img _="" _border="0" _ismap="ismap" src="http://widget-&lt;br&gt;b8.slide.com/p1/144115188096768696/h5_t016_v000_s0un_f&lt;br&gt;/images/vslide1_gif"/>s/a&gt;_</pre>                                                                                    | 00 |

Al final del documento del bloc de notas teclea el siguiente código:

[slideshow id=&w=426&h=320]

A continuación del parámetro **id** en este código pega el valor numérico copiado anteriormente y correspondiente a tu slideshow. El resultado final será del tipo:

[slideshow id=144115188096768696&w=426&h=320]

Selecciona esta etiqueta [slideshow ...] y en el bloc de notas elige Edición > Copiar.

En el interfaz de gestión de Wordpress elige **Entradas > Añadir** para crear un nuevo artículo.

Añade como título: **Mi presentación Slide** Con la pestaña **Visual** seleccionada, haz clic derecho sobre el cuadro de texto del editor y elige **Pegar.** 

| Mi presentación Slide                                                                    |           |      |
|------------------------------------------------------------------------------------------|-----------|------|
| Enlace permanente: http://fernandoposada.wordpress.com/201<br>presentacion-slide/ Editar | 0/06/10/m | ii-  |
| Subir/Insertar 🔲 🔛 🕫 💭                                                                   | Visual    | HTML |
| B / ₩ != != *                                                                            |           |      |
|                                                                                          |           |      |

Clic en el botón **Publicar.** Pulsa en el enlace **Ver entrada** para comprobar cómo se visualiza la presentación.

#### Mi presentación Slide Por fernandoposada

![](_page_51_Picture_1.jpeg)

#### Slideshare: presentaciones en línea

Slideshare (<u>http://www.Slideshare.net</u>) es un servicio de alojamiento y publicación en línea de presentaciones realizadas con herramientas como Powerpoint u OpenOffice. Puedes utilizarlo para subir tus presentaciones y compartirlas. También puedes buscar y utilizar las realizadas por otras personas. En este material se propone Slideshare como una interesante opción para publicar en la web nuestras propias presentaciones y luego poder integrarlas en el código HTML de una página de tu blog.

Conviene registrarse previamente para crear tu cuenta en Slideshare. Para ello haz clic en el enlace **Signup** y completa el formulario indicando email, usuario y contraseña. A partir de ese momento ya dispones de credenciales de identificación y acceso.

#### Subir una presentación a Slideshare.net

Descarga y descomprime el archivo <u>TIC project.zip</u> en el disco duro de tu equipo. Como resultado de esta tarea obtendrás el archivo **TIC\_project.ppt** que contiene una presentación realizada en PowerPoint. Abre el navegador y visita la página de Slideshare: <u>http://www.Slideshare.net</u> En el cuadro de **Login** introduce las credenciales de acceso. Clic en el enlace **Upload** (Subir).

![](_page_52_Picture_0.jpeg)

En la página se muestra información sobre el tipo de archivos que se pueden subir: .ppt, .pps, .pptx, .ppsx (Powerpoint), .odp (Impress de OpenOffice), .pdf o bien documentos de Office 97-2003-2007 (.doc, .rtf y .xls) u OpenOffice (.odt, .ods u .pdf). Actualmente el límite máximo es 100 MB.

- Share publicly. Or share privately with people on SlideShare or anyone on the web. ?
- Max size: 100 MB.
- Supported Formats:
   Presentations: PowerPoint ppt, pps, pot, pptx, potx, ppsx; OpenOffice odp, pdf; Apple Keynote key, zip or pdf.
   Documents & Spreadsheets: Microsoft Office doc, docx, rtf, xls; OpenOffice odt, ods, pdf; iWork Pages.
   For anything else, saving as pdf usually works.

Clic en el botón **Browse and select files ...** (Navegar y elegir archivos ...). En el cuadro de diálogo **Seleccione los archivos ...** navega para situarte en la carpeta donde has descargado y descomprimido el archivo **TIC\_project.ppt**.

| Buscar en:         | Escrito                                  | nio                                |        | - 🔮 🗊 📴             | <b>⊡</b> ▼.        |
|--------------------|------------------------------------------|------------------------------------|--------|---------------------|--------------------|
| (Pa)               | Nombre                                   | *                                  | Tamaño | Тіро                | Fecha modificación |
| ios recientes      | Fernar<br>Acces<br>Equip<br>Red<br>fotos | ndo<br>o <mark>público</mark><br>o |        | Carpeta de archivos | 17/08/2009 8:36    |
| 1                  | TIC_p                                    | roject.ppt                         | 483 KB | Presentación de     | 05/05/2007 23:15   |
| fernando<br>Equipo | € TIC_p                                  | roject.zip                         | 126 KB | Archivo WinRAR Z    | 27/02/2008 20:50   |
| Red                | Nombre:                                  | TIC project pr                     | st.    |                     | - Abr              |

Selecciónalo y pulsa en el botón **Abrir.** Tras unos segundos de espera se subirá esta presentación en Slideshare. Cuando el proceso de subida ha tenido éxito se solicitan algunos datos adicionales:

- **Title** (Título). Es el título de la presentación. Ejemplo: Proyecto TIC en un centro educativo
- **Tags** (Etiquetas). Es una relación de palabras-clave separadas por espacios en blanco que permitirán localizar esta presentación utilizando la herramienta de búsqueda de Slideshare. Ejemplo: TIC proyecto integracion educacion tecnologias
- Language (Idioma). Selecciona la opción Spanish (Español).
- **Description** (Descripción). Un breve comentario que a modo de introducción permite describir la presentación.
- Allow file download. (Permitir descarga de archivo). Si marcas esta opción los usuario podrán descargarse el archivo original.

| Title*                                  | Description                                   | Allow file download       |  |  |
|-----------------------------------------|-----------------------------------------------|---------------------------|--|--|
| yecto TIC en ur centro educativo        | Presentación sobre el proyecto de integración |                           |  |  |
| Tags                                    | de las IIC en un centro educativo             | Education                 |  |  |
| itegración educación tecnologías        |                                               | Privacy (who can see it?) |  |  |
| For multiple word tags, use quotations. |                                               | Everyone -                |  |  |
| Example, "Social Media"                 | Enter Contest                                 |                           |  |  |
|                                         | Select a contest                              |                           |  |  |

Para concluir el proceso de subida pulsa en el botón **Publish**. Tras pulsar este botón se produce otro tiempo de espera. Slideshare está transformando el archivo original en una película Flash que se mostrará al usuario mostrando el contenido de esa presentación. Clic en el enlace superior **My Slidespace**.

![](_page_53_Picture_8.jpeg)

Clic en la imagen que muestra la presentación que acabamos de subir. De esta forma se accede a la visualización de esta presentación.

### Presentations (1) Edit All

![](_page_54_Picture_1.jpeg)

![](_page_54_Picture_2.jpeg)

- Recuerda que las transiciones de diapositivas, efectos animados, audios y vídeos introducidos en la presentación original se pierden cuando la subes a Slideshare.net.
- Una vez subida la presentación se ofrece la posibilidad de añadir un audio MP3 a la presentación para crear un SlideCast donde audio e imagen se muestran sincronizados. El audio debe estar alojado en un servidor web.
- También se ofrece la posibilidad de insertar vídeos de Youtube.

#### Publicar un Slideshare en Blogger

Haz clic derecho sobre el cuadro de texto **Embed** (embebido) para elegir **Seleccionar** todo.

Vuelve a hacer clic derecho sobre el cuadro de texto y elige la opción Copiar.

#### Proyecto TIC en un centro educativo Edit Presentation

![](_page_55_Picture_1.jpeg)

Accede a Blogger (<u>http://www.blogger.com</u>) e introduce tus credenciales de la cuenta Google. Desde el **Escritorio** haz clic en el botón **Nueva entrada.** Añade como título: **Mi presentación Slideshare** En el editor haz clic en el enlace **Edición de HTML** para mostrar el código HTML del artículo.

| 23             |      |     |     | <br>t.t. |    |      |          | Edición de HTML | Redactar            |
|----------------|------|-----|-----|----------|----|------|----------|-----------------|---------------------|
| Fuente ▼ TT▼ b | i Ta | 🖗 ≣ | = = | = 1=     | 66 | ABC. | <b>3</b> | 0               | <u>Vista previa</u> |

Haz clic derecho sobre el cuadro de texto del editor y elige Pegar.

| Título:                                                                                                    | Mi presentación SlideShare                                                                                      |                                             |
|----------------------------------------------------------------------------------------------------|----------------------------------------------------------------------------------------------------|---------------------------------------------|
|                                                                                                    | 1                                                                                                    | Edición de HTML Redactar                    |
| b i                                                                                                    | 😤 🕊 🎌 🖬 📕                                                                                                    | Vista previa                                |
| <div s<="" td=""><td>style="width:425px;text-align:left" id="ss_187</td><td>2015"&gt;&lt;a style="font:14px&lt;/td&gt;</td></div> | style="width:425px;text-align:left" id="ss_187                                                                  | 2015"><a style="font:14px</td>              |
| Helvet                                                                                                    | <pre>:ica,Arial,Sans-serif;display:block;margin:12px<br/>ation:underline;" href="http://www.slideshare.ne</pre> | 0 3px 0;text-<br>et/webedu/proyecto-tic-en- |

Clic en el botón PUBLICAR ENTRADA.

![](_page_56_Picture_0.jpeg)

Pulsa en el enlace Ver blog para comprobar cómo se visualiza la presentación.

![](_page_56_Picture_2.jpeg)

![](_page_56_Picture_3.jpeg)

• Esta integración HTML también se puede realizar con presentaciones publicadas por otras personas. Al situarse en su página también se ofrece el código **Embed** para copiar y pegar en nuestra página web.

![](_page_57_Picture_0.jpeg)

#### Publicar un Slideshare en Wordpress

Haz clic en el botón **More options** (Más opciones) que aparece en la parte derecha del cuadro de texto que contiene el código Embed.

![](_page_57_Picture_3.jpeg)

Se muestra el código para Wordpress.com en la casilla **for WordPress.com**. Haz clic derecho en este cuadro de texto y selecciona la opción **Copiar**.

| 4 | Embed                                                          |
|---|----------------------------------------------------------------|
|   | <pre><div id="ss_1872015" style="width:425px">&lt;</div></pre> |
|   | without related content                                        |
|   | <pre><div id="ss_1872015" style="width:425px">&lt;</div></pre> |
|   | for WordPress.com                                              |

Desde el interfaz de gestión de contenidos de tu blog en Wordpress elige la opción Entradas > Añadir. Añade como título: Mi presentación Slideshare En el editor haz clic en la pestaña Visual y a continuación clic derecho sobre el cuadro del editor para pegar el código de SlideShare.

| Mi presentación SlideShare                                                                                     |                                                     |
|----------------------------------------------------------------------------------------------------|-----------------------------------------------------|
| Enlace permanente: http://fernandoposada.wordpr<br>presentacion-slideshare/ Editar<br>Subir/Insertar 🖃 🖽 🎜 🏠 🍥 | ess.com/2010/06/10/ <mark>mi-</mark><br>Visual HTML |
|                                                                                                    |                                                     |
|                                                                                                    |                                                     |

Haz clic en el botón **Publicar.** Haz clic en el botón **Ver entrada** para comprobar cómo se visualiza la presentación.

# Mi presentación SlideShare

Por fernandoposada

![](_page_59_Picture_2.jpeg)

Nota:

 Esta integración HTML también se puede realizar con presentaciones publicadas por otras personas. Al situarse en su página también se ofrece el código para copiar y pegar en las entradas de nuestro blog.

## **Google Maps**

Google Maps (<u>http://maps.google.es/</u>) proporciona herramientas para la integración de mapas geográficos en nuestro sitio web o blog. De esta forma es posible proporcionar a los lectores de nuestro blog un mapa con la ubicación de centros de interés referenciados. Básicamente consiste en añadir al mapa una capa con señaladores, textos, imágenes, enlaces, etc. Estas prestaciones son susceptibles de aplicarse a múltiples contextos educativos, culturales, empresariales, etc donde sea interesante la técnica de geolocalización de recursos multimedia: visitas, itinerarios, noticias, proyectos, fotografías, etc.

### Crear un mapa en GMap

Accede a la web de Google Maps: http://maps.google.es/

| <u>La Web</u> Imágenes <u>Vídeos</u>                                         | Maps Noticias Grupos Gmail N           | <u>lás</u> ▼         | Acci            | eder Ayuda        |
|------------------------------------------------------------------------------|----------------------------------------|----------------------|-----------------|-------------------|
| Google maps                                                                  | Busca empresas, direcciones y lugarent | Je înterés. <u>M</u> | ás in formación | 1                 |
| Cómo llegar Mis mapas                                                        | ~ «                                    | <u>Imprimir</u>      | 🖾 Enviar        | es <u>Enlazar</u> |
| <mark>¡Nuevo!</mark> Planifica tus desplaza<br>Asturias con <u>Transit</u> . | amientos en transporte público por     | Mapa                 | Satélite        | Relieve           |

Clic en el enlace **Acceder** situado en la esquina superior derecha.

Introduce las mismas credenciales (usuario y contraseña) que utilizas habitualmente para Blogger.

| Cuenta             | de Google        |
|--------------------|------------------|
| orreo electrónico: | fernandoposada   |
| Contraseña:        | •••••            |
|                    | No cerrar sesión |
|                    | Acceder          |

Para situar un marcador sobre el mapa es necesario autentificarse previamente. Si ya lo has hecho pulsa en el enlace **Mis Mapas.** 

| Google maps                                                     | I                                     |
|-----------------------------------------------------------------|---------------------------------------|
| O España                                                        | Busca empresas, direcciones y lugares |
| Cómo llegar Mis mapas                                           | «                                     |
| iNuevo! Planifica tus desplaza<br>Asturias con <u>Transit</u> . | mientos en transporte público por     |

Clic en el botón Crear un mapa nuevo

![](_page_61_Picture_1.jpeg)

Utiliza el buscador y las opciones de zoom y navegación del mapa para situarte en el mapa de la zona que deseas mostrar. Por ejemplo: **la península ibérica.** Elige como vista el modo **Satélite.** 

En la columna izquierda del nuevo mapa introduce el **Título** y la **Descripción**. Asegúrate de que está marcada la opción **Público** para que el recurso sea accesible por cualquier usuario.

| Colaborar Importar                                                                    | Listo                                                           |
|---------------------------------------------------------------------------------------|-----------------------------------------------------------------|
| Titulo                                                                                | C                                                               |
| Monumentos de Esp                                                                     | aña                                                             |
| Descripción                                                                           |                                                                 |
| GMap con la ubicación geog<br>monumentos importantes de                               | ráfica de algunos<br>España                                     |
| Configuración de privacida<br><u>Más información</u>                                  | ad y datos compartidos                                          |
| Público - Se comparte co<br>se publicará en los resulta<br>los periles de los usuario | on todo el mundo. Este mapa<br>ados de las búsquedas y en<br>s. |
| Publicación restringida<br>con aquellas personas qu                                   | - Compartido únicamente<br>e tengan esta URL del mapa.          |

Descarga y descomprime el archivo <u>gmaps.zip</u>. Como resultado obtendrás un archivo de texto **gmaps.txt**. Haz doble clic sobre él para abrirlo con el **Bloc de Notas**. En él se proporciona título, descripción e imagen de algunos de los

monumentos más importantes de España. Puedes seleccionar otros si lo estimas conveniente.

Regresa al mapa de Google y haz clic en el botón **Añadir un marcador de posición** y a continuación haz clic en el punto del mapa donde desees situarlo. Por ejemplo: Coloca un alfiler en Barcelona.

|                                        | - UNIS                                 | Bourges                                                                                         | Dijon Besançon                   |
|----------------------------------------|----------------------------------------|-------------------------------------------------------------------------------------------------|----------------------------------|
| La Roche-sur-Yo                        |                                        |                                                                                                 | × 1                              |
|                                        | Título                                 | Sagrada Familia                                                                                 |                                  |
| La Rochelle                            | Descripción<br>B Z U J<br>en 1882 acto | <u>Texto sin formato</u> - Tex<br>F• <b>rT• T<sub>3</sub> T₂ </b> ⅔Ξ<br>iaimente todavia se enc | xto enriquecido -<br>∃<br>cuenva |
| Bord                                   | en construct<br>de la arquite          | ción. Es el máximo exp<br>ctura modernista catala                                               | oonente<br>ana.                  |
|                                        |                                        |                                                                                                 | -                                |
| San nder Sebastián<br>Bilbao Sebastián | Suprimit                               | Cancelar                                                                                        | Aceptar                          |
| Vitoria-Gasteiz<br>Pamplona            | AL                                     | Pepp                                                                                            | Toulon                           |
| o d Zaragoza                           | a Lleida<br>Tarragor                   | Bartylona                                                                                       | e ante                           |
| Alcalá de                              | S.                                     | HONGER MANERS                                                                                   | LE STREE                         |

Se mostrará un recuadro para introducir los datos del marcador. Activa el modo **Texto enriquecido** para facilitar la inserción de imágenes.

En la casilla **Título** introduce el título del marcador, p.e. **Sagrada Familia** y en **Descripción** copia y pega el texto descriptivo de este monumento contenido en el archivo de texto descargado.

Clic en el botón **Añadir imagen** y en el cuadro **Introduce la URL de la imagen** copia y pega la URL absoluta a la imagen contenida en el archivo de texto.

Para terminar la edición de las propiedades de este marcador pulsa en el botón **Aceptar.** 

Repite los pasos anteriores para situar el resto de marcadores contenidos en el documento de texto: La Giralda (Sevilla), la Alhambra (Granada), El Escorial (San Lorenzo de El Escorial) y la Catedral de Santiago. Observa que los marcadores que se van añadiendo aparecen en la parte inferior de la columna izquierda del mapa.

Una vez que hayas terminado el mapa haz clic en el enlace **Guardar** y luego en el enlace **Listo.** 

![](_page_63_Picture_2.jpeg)

Tras pulsar en **Listo** se visualizará el mapa tal y como lo verá un visitante. Puedes navegar por él y comprobar si la información que se muestra en los distintos marcadores es correcta y se visualiza adecuadamente al pulsar sobre cada uno de los marcadores. Para cambiar algún dato sería necesario pulsar en el botón **Editar.** 

![](_page_63_Picture_4.jpeg)

#### Publicar un mapa Google en Blogger

Pulsa en el botón **Enlazar** que se muestra en la esquina superior derecha del mapa. En el cuadro que aparece se ofrece en primer lugar un enlace directo a este mapa en Google Maps. Esta dirección se puede copiar (clic

derecho+Seleccionar todo y clic derecho+Copiar) y pegar (clic derecho+Pegar) sobre el cuerpo de un mensaje de correo electrónico para enviarlo a otros usuarios y compartir con ellos este mapa.

Para insertar el mapa en un artículo del blog hay que copiar el código que se ofrece en el cuadro **Pegar HTML para insertar en sitio web.** Para ello haz clic derecho sobre este cuadro y elige **Seleccionar todo.** Después haz clic derecho y elige la opción **Copiar.** 

|                  | 🔝 RSS 🖶 Imprimir 🖂 Enviar 🥌 Enlazar                                                   |
|------------------|---------------------------------------------------------------------------------------|
|                  | Pegar enlace en mensaje de correo electrónico e mensaje<br>instantáneo                |
| San              | http://maps.google.es/maps/ms?ie=U1F8/ml=es&msa=U≪=40.5                               |
| Bilbao Sebastián | Pegar HTML para insertar en sitio web                                                 |
| Vitoria-Gasteiz  | <iframe frameborder="0" height="350" r<="" scrolling="no" th="" width="425"></iframe> |
| Pamplor          | Personalizar y obtener vista previa del mapa que se va a insertar.                    |

Accede a Blogger (<u>http://www.blogger.com</u>) e introduce tus credenciales de la cuenta Google. Desde el **Escritorio** haz clic en el botón **Nueva entrada.** 

Añade como título: Mi mapa Google

En el editor haz clic en el enlace **Edición de HTML** para mostrar el código HTML del artículo.

![](_page_64_Picture_6.jpeg)

Haz clic derecho sobre el cuadro de texto del editor y elige Pegar.

| Título:                                                                                                    | Mi mapa Google                                                                                                    | 5                                                                                                    |                                   |
|----------------------------------------------------------------------------------------------------|----------------------------------------------------------------------------------------------------|----------------------------------------------------------------------------------------------------|-----------------------------------|
|                                                                                                    |                                                                                                    | Edición de HTML                                                                                          | Redactar                          |
| b i                                                                                                    | 🎨 ᡝ 💖 🔜 📕                                                                                                    |                                                                                                    | Vista previa                      |
| <pre>(ifram<br/>nargin<br/>amp;l)<br/>amp;m:<br/>/&gt;<smi<br>amp;l:<br/>amp;m:<br/>style:<br/>grande</smi<br></pre> | <pre>me width="425" height="350" frameborder="0" scroll<br/>nwidth="0" src="http://maps.google.es/maps/ms?ie=U<br/>l=40.396764,-3.713379&amp;spn=8.38053,11.535645&amp;am<br/>sid=105876051315546678100.00047159272f36ecc012d&amp;am<br/>all&gt;Ver <a colpr:#0000ff;text-align:left"="" href="http://maps.google.es/maps/ms?ie=&lt;br&gt;l=40.396764,-3.713379&amp;spn=8.38053,11.535645&amp;am&lt;br&gt;sid=105876051315546678100.00047159272f36ecc012d&amp;am&lt;br&gt;=">Monumentos de Esp<br/>e</a></pre> | <pre>ing="no" marginheight=" IF6&amp;hl=es&amp;msa=0 p;t=h&amp; p;output=embed"&gt; en un mapa más</pre> | 0"<br>0&<br>ne> <br< td=""></br<> |

## Clic en el botón PUBLICAR ENTRADA.

![](_page_65_Figure_2.jpeg)

Pulsa en el enlace Ver blog para comprobar cómo se visualiza el mapa Google.

![](_page_66_Figure_0.jpeg)

#### Publicar un mapa Google en Wordpress

Pulsa en el botón **Enlazar** que se muestra en la esquina superior derecha del mapa. En el cuadro que aparece se ofrece en primer lugar un enlace directo a este mapa en Google Maps. Esta dirección se puede copiar (clic derecho+Seleccionar todo y clic derecho+Copiar) y pegar (clic derecho+Pegar) sobre el cuerpo de un mensaje de correo electrónico para enviarlo a otros usuarios y compartir con ellos este mapa.

Para insertar el mapa en un artículo del blog hay que copiar el código que se ofrece en el cuadro **Pegar HTML para insertar en sitio web.** Para ello haz clic derecho sobre este cuadro y elige **Seleccionar todo.** Después haz clic derecho y elige la opción **Copiar.** 

|                  | 🔝 RSS  🖶 Imprimir 🖂 Enviar 📻 Enlazar                                                  |
|------------------|---------------------------------------------------------------------------------------|
|                  | Pegar enlace en mensaje de correo electrónico e mensaje<br>instantáneo                |
| San              | http://maps.google.es/maps/ms?ie=U1F8#hl=es&msa=U≪=40.5                               |
| Bilbao Sebastián | Pegar HTML para insertar en sitio web                                                 |
| /itoria Gasteiz  | <iframe frameborder="0" height="350" r<="" scrolling="no" td="" width="425"></iframe> |
| Pamplor          | Personalizar y obtener vista previa del mapa que se va a irsertar.                    |

Accede al interfaz de gestión de contenidos de Wordpress y elige la opción **Entradas > Añadir** para crear un nuevo artículo.

Añade como título: Mi mapa Google

En el editor haz clic en la pestaña HTML para mostrar el código HTML del artículo

| Mi mapa Google                                                                                    |                                                    |
|---------------------------------------------------------------------------------------------------|----------------------------------------------------|
| Enlace permanente: http://fernandoposada.wordp<br>napa-google/ Editar<br>Gubir/Insertar 🔳 🖽 🕫 🔅 🍥 | ress.com/2010/06/10/ <mark>mi-</mark><br>Visual HT |
| b i link b-quote del ins img ul                                                                   | ol li code more                                    |
| revisar Jookun close tags                                                                         |                                                    |

Haz clic derecho sobre el cuadro de texto del editor y elige **Pegar.** Observa que se pega una etiqueta de código HTML **iframe.** Wordpress no admite esta etiqueta al guardar el artículo por motivos de seguridad. Sin embargo cuando se guarda el artículo y se publica, el sistema transformará esta etiqueta en otra del tipo **[googlemaps ...]** que insertará el mapa deseado en la entrada actual.

| Mi mapa Google                                                                                                    |                                   |
|----------------------------------------------------------------------------------------------------|-----------------------------------|
| Enlace permanente: http://fernandoposada.wordpress.com/20<br>mapa-google/ Editar Ver entrada conseguir URL corta                                                                                      | 010/06/10/ <mark>mi-</mark>       |
| Subir/Insertar 🔲 🔜 🕫 🕼                                                                                                    | Visual HTML                       |
| b     i     link     b-quote     del     ins     img     ul     ol     li       revisar     lookup     close tags                                                                                     | code more                         |
| [googlemaps http://maps.google.es/maps/ms?ie=UTF8&<br>amp;msa=0&<br>amp;msid=105876051315546678100.00047159272f36ec<br>amp;ll=40.363288,-3.669434&spn=5.699543,10.70<br>amp;output=embed&w=425&h=350] | amp;hl=es&<br>c012d&<br>0684&t=h& |

Clic en el botón **Publicar**.

Pulsa en el enlace Ver entrada para comprobar cómo se visualiza el mapa Google.

![](_page_68_Picture_3.jpeg)

View Larger Map

Actividades

![](_page_69_Picture_1.jpeg)

Crea una cuenta en Yahoo (<u>https://login.yahoo.com/config/login?.intl=es</u>) si no dispones de ella y utiliza estas credenciales para subir a Flickr (<u>http://www.flickr.com/</u>) una colección de fotografías obtenidas de la cámara digital o descargadas de Internet.

![](_page_69_Picture_3.jpeg)

Tras subir las fotografías a tu cuenta de Flickr organiza las mismas creando un album o colección.

Actividad 3: Integración de Flickr en tu blog

- Crea una entrada en tu blog que incorpore una imagen alojada en tu cuenta de Flickr.
- Integra una presentación de imágenes de Flickr en una entrada de tu blog.

![](_page_69_Picture_8.jpeg)

Actividad 4: Subir fotografías a Picasa Web

Crea una cuenta en Google (<u>https://www.google.com/accounts/Login?hl=es</u>) si no dispones de ella y utiliza estas credenciales para subir a Picasa Web (<u>http://picasaweb.google.com/home?hl=es</u>) una colección de fotografías obtenidas de la cámara digital o descargadas de Internet.

Actividad 5: Integración de Picasa Web en tu blog

Obtén el código embed o enlace a una presentación de imágenes que tengas guardadas en Picasa Web para integrarla en una entrada de tu blog.

![](_page_70_Picture_0.jpeg)

Actividad 6: presentación de fotos en Slide.com

- Sigue las instrucciones del material para crear una presentación Slide.com (<u>http://www.slide.com/</u>) a partir de una colección de fotografías extraídas de la cámara digital o descargadas del <u>Banco de imágenes del ITE</u>.
- Incorpora efectos de transición, fondos, audios y animaciones personalizados.
- Copia y pega el código embed/enlace para integrar esta presentación Slide.com en una entrada de tu blog.

Actividad 7: presentación de diapositivas en Slideshare.net

- Diseña una presentación de diapositivas sobre un tema educativo que resulte de tu interés. Puedes utilizar Microsoft Powerpoint o bien OpenOffice Impress.
- Crea una cuenta en SlideShare.net (<u>http://www.slideshare.net/</u>) y sube tu presentación.
- Obtén el código embed para insertar en una entrada de tu blog el visor de slideshare que muestra esta presentación.

![](_page_70_Picture_9.jpeg)

- Utiliza tu cuenta como usuario Google para diseñar un mapa de Google Maps sobre una región geográfica concreta. Sitúa varios marcadores sobre puntos de interés de la zona añadiendo en cada uno: título, texto, imagen y enlace.
- Localiza el código embed correspondiente a esa mapa para insertarlo en una entrada de tu blog.